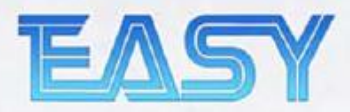

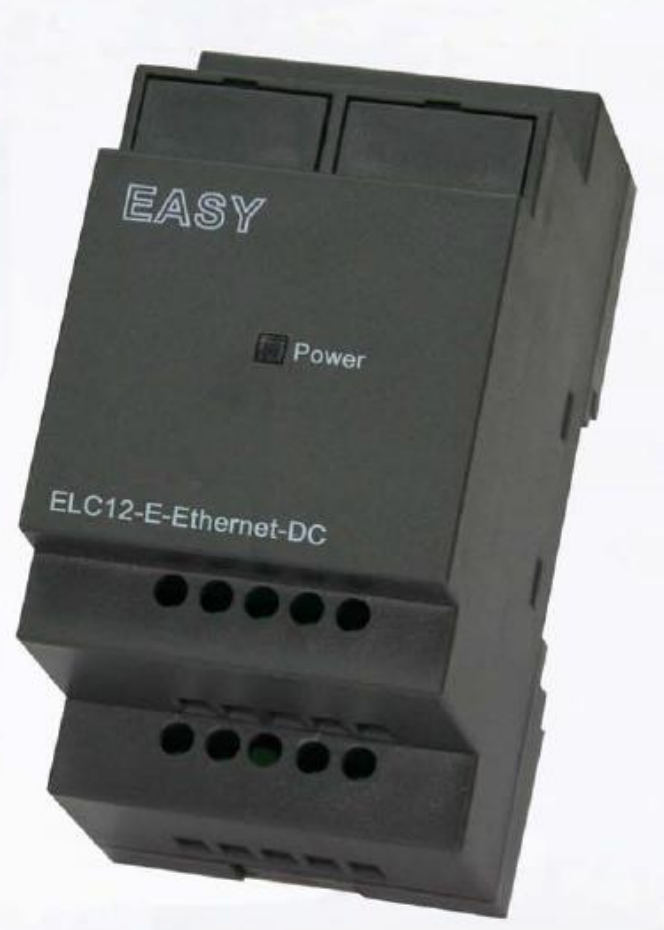

### Руководство пользователя

# Ethernet-модуль xlogic

Работа в сети ETHERNET?

Нет проблем! Модуль xLogic с системой SuperRelay удобен для Ethernet. С помощью Ethernet-модуля ELC12-E подключение может

быть осуществлено мгновенно.

Микроконтроллер

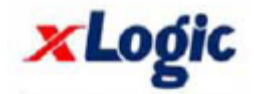

# Примечание: Теперь данное руководство также применяется к модулю ELC-E-Ethernet

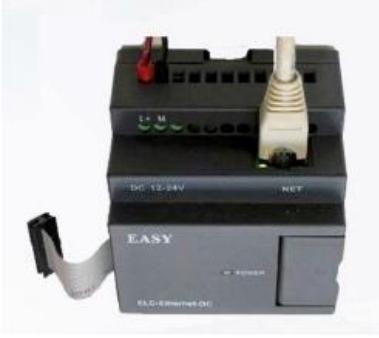

**ELC-E-Ethernet-DC/AC** 

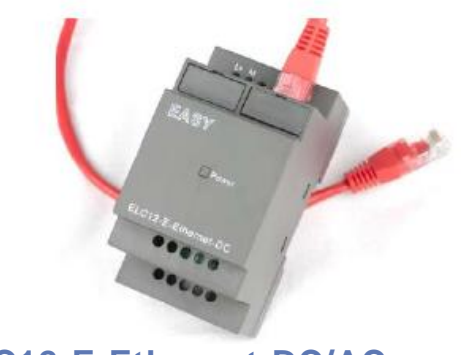

**ELC12-E-Ethernet-DC/AC** 

# Ethernet-модуль xLogic с системой SuperRelay (ELC12-E-Ethernet и ELC-E-Ethernet)

#### Краткая вводная информация

#### ELC12-E-Ethernet и ELC-E-Ethernet

Данные Ethernet-модули используются для подключения главных модулей серии ELC-12 в различных местах к сети Ethernet с целью создания огромной системы мониторинга и контроля. Модуль ELC12-E-Ethernet может быть разделен на модуль типа ELC12-E-Ethernet-AC и модуль типа ELC12-E-Ethernet-DC.

#### Сеть Ethernet

Если для управления приложением требуется система с несколькими главными модулями, и эти модули должны быть связаны друг с другом, то каждый главный модуль может быть подключен к модулю Ethernet и через него к сети Ethernet. Операции загрузки и извлечения информации в и из главных модулей и связь между главными модулями осуществляется через сеть Ethernet. Кроме того, с помощью модуля Ethernet можно легко установить визуальное наблюдение за системой с выводом информации на персональный компьютер.

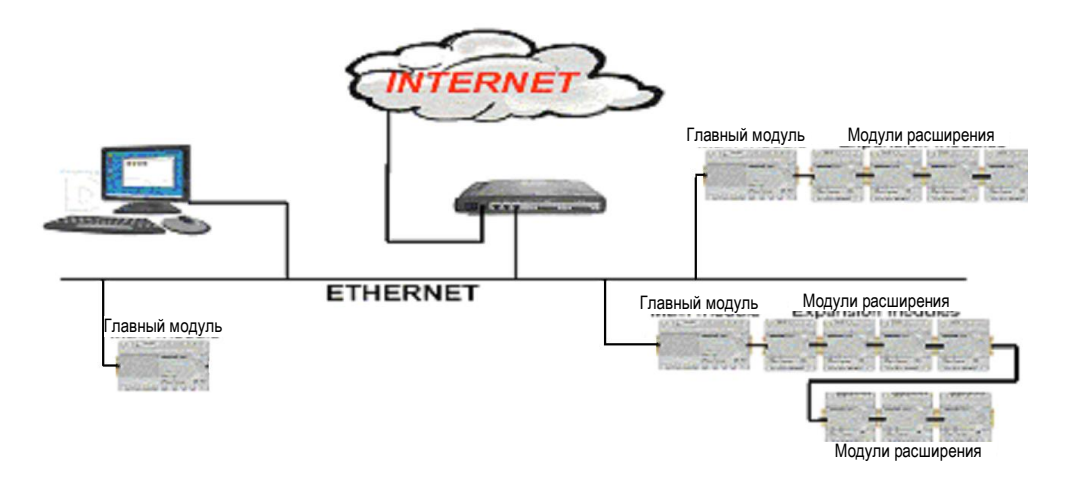

#### Как осуществлять подключение аппаратного обеспечения перед запуском Ethernet-модуля?

1. Настроить IP-адрес ELC12-E-Ethernet (смотреть первую часть с описанием программного обеспечения).

2. Подключить модуль ELC12-E-Ethernet к системе xLogic SuperRelay (которая должна содержать ЦП ELC-12).

3. Подключить модуль ELC12-E-Ethernet к сети Internet с помощью сетевого провода, затем использовать ПК или другое устройство контроля для осуществления мониторинга или загрузки и выгрузки пользовательской программы.

4. Включить питание на всех устройствах в соответствии с классом напряжения.

5. Настроить параметры связи посредством ПО xLogicsoft (см. страницу 10).

Схема подключения:

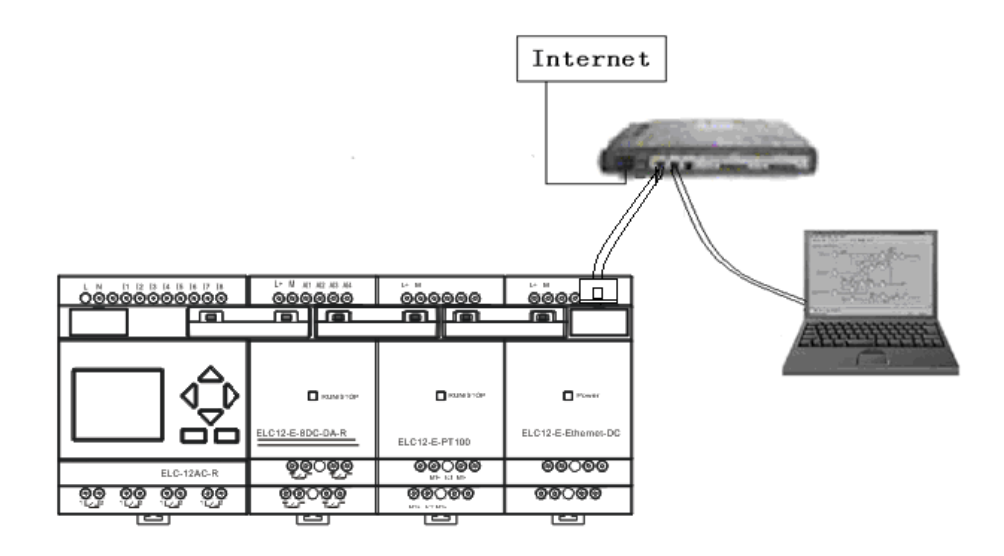

**Примечание:** При наличии модулей расширения подключение Ethernet-модуля следует осуществлять в последнюю очередь согласно выше представленному изображению.

### Программное обеспечение:

Заводская настройка **IP**-адреса устройства IP-адрес модуля Ethernet по умолчанию: 192.168.0.250

Проверка сетевого сегмента ПК и модуля Ethernet

Перед настройкой связи между ПК и Ethernet-модулем пользователи должны удостовериться, что ПК оснащен Ethernet-платой и что сетевые настройки ПК и модуля Ethernet находятся в одном сетевом сегменте.

Заводская настройка IP-адреса Ethernet-модуля: 192.168.0.250и маска сети: 255.255.255.0. Пользователи могут осуществить настройку согласно Рисунку 4.3 с целью проверки, находится или нет модуль Ethernet и ПК в одном и том же сетевом сегменте. Если они находятся в одинаковом сетевом сегменте, необходимость в считывании следующего содержания сетевых настроек отпадает. В противном случае критическое значение имеют следующие настройки.

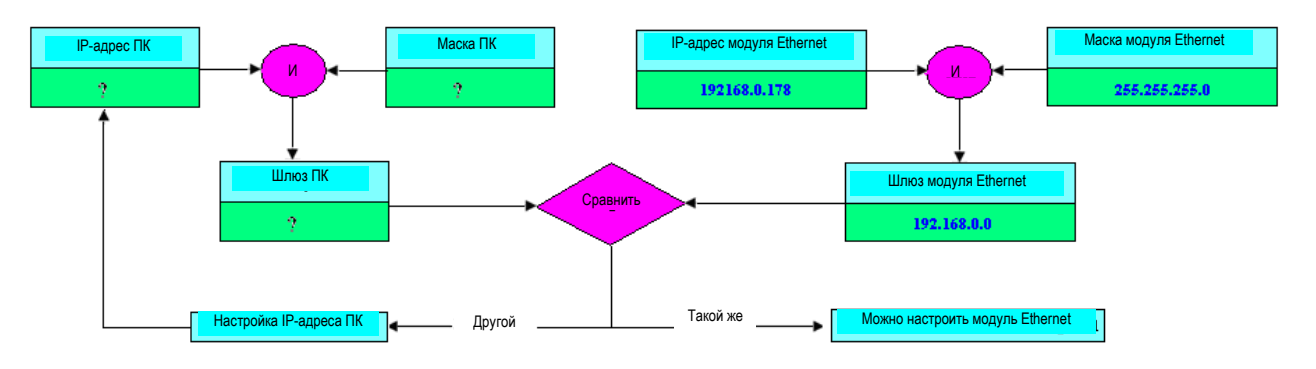

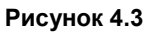

Вышеуказанная схема описывает, как осуществлять настройку пользовательского ПК и модуля Ethernet в одном и том же сетевом сегменте.

### Как настроить IP-адрес встроенного модуля Ethernet ELC-22DC-DA-R-N?

#### Запуск программного обеспечения конфигурации IP-адреса модуля Ethernet.

Шаг первый: Осуществить двойной щелчок мышью по файлу "DeviceManager" на CD, после чего откроется следующее содержимое:

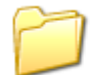

DeviceManager for Ethernet CPV

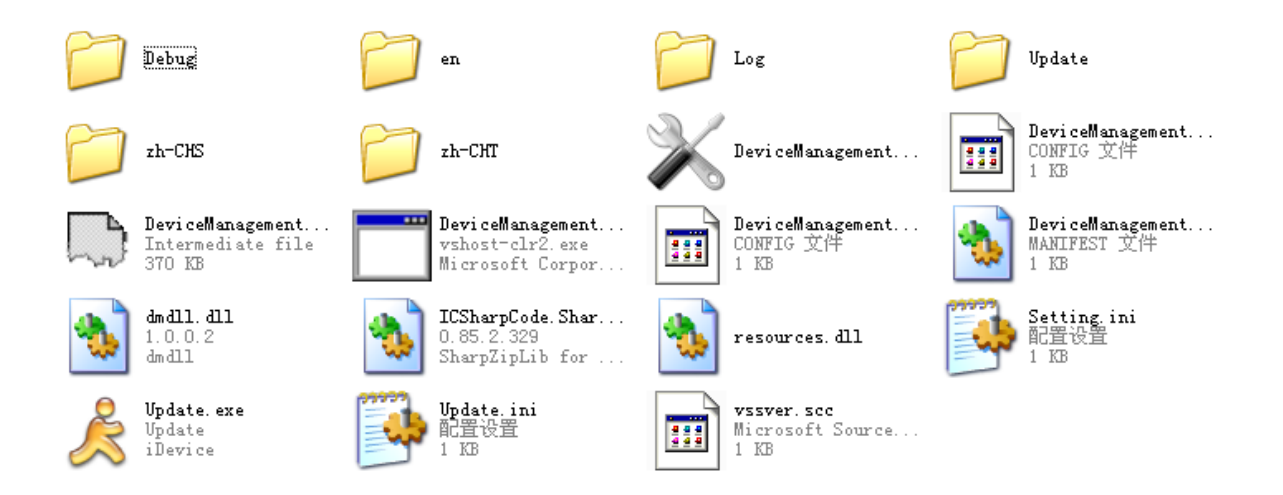

Шаг второй: Выбрать файл "ZnetCom2.exe" и запустить его двойным щелчком левой кнопки мыши.

| 2HetCom V2.51        |                   |                 |            |             |                  |  |
|----------------------|-------------------|-----------------|------------|-------------|------------------|--|
| Operation Fies Help  | Test Language     |                 |            |             |                  |  |
| Search 🛄 Specify     | Search Allear 100 | et Info 🔲 Bexet | Download 2 | hout        |                  |  |
| Properties           |                   | ₽× Inter        | Rodila     | E NAC       | IF               |  |
| Apply Chang          | Collapse/Eryand   |                 |            | There are 1 | on útama ta aboa |  |
|                      |                   |                 |            | There are i | ab sees of same. |  |
| 🛄 Isport 🔛 Export    |                   |                 |            |             |                  |  |
| E General            |                   |                 |            |             |                  |  |
| Wobule               | CANET-100         |                 |            |             |                  |  |
| Firmware Version     |                   |                 |            |             |                  |  |
| Bane                 |                   |                 |            |             |                  |  |
| E Fassword Operation |                   |                 |            |             |                  |  |
| Pessword             |                   |                 |            |             |                  |  |
| Wodsfy Pasaword      | 0                 |                 |            |             |                  |  |
| Bee fattword         |                   |                 |            |             |                  |  |
| Confirm New Pansword |                   |                 |            |             |                  |  |
| If information       |                   |                 |            |             |                  |  |
| H                    |                   |                 |            |             |                  |  |
| Gataway              |                   |                 |            |             |                  |  |
| ULC ULC              |                   |                 |            |             |                  |  |
| IP. Tame             |                   |                 |            |             |                  |  |
| D Heiserk Settings   |                   |                 |            |             |                  |  |
| Nork Part            |                   |                 |            |             |                  |  |
| Isrest IP            |                   |                 |            |             |                  |  |
| Target Port          |                   |                 |            |             |                  |  |
| CAN Settings         |                   |                 |            |             |                  |  |
| CAN Bandrate (HES)   |                   |                 |            |             |                  |  |
| Wote                 |                   |                 |            |             |                  |  |
|                      |                   |                 |            |             |                  |  |
|                      |                   |                 |            |             |                  |  |
|                      |                   |                 |            |             |                  |  |
|                      |                   |                 |            |             |                  |  |
|                      |                   |                 |            |             |                  |  |
|                      |                   |                 |            |             |                  |  |

Для связи вашего Ethernet-модуля с сетью Ethernet необходимо подключить Ethernet-модуль (ELC12-E-Ethernet-DC/AC) к своему компьютеру с помощью сетевого маршрутизатора. Можно подключить Ethernet-модуль к сети Ethernet непосредственно с помощью универсального сетевого кабеля. Ниже приведен пример с компьютером:

#### Схема подключения:

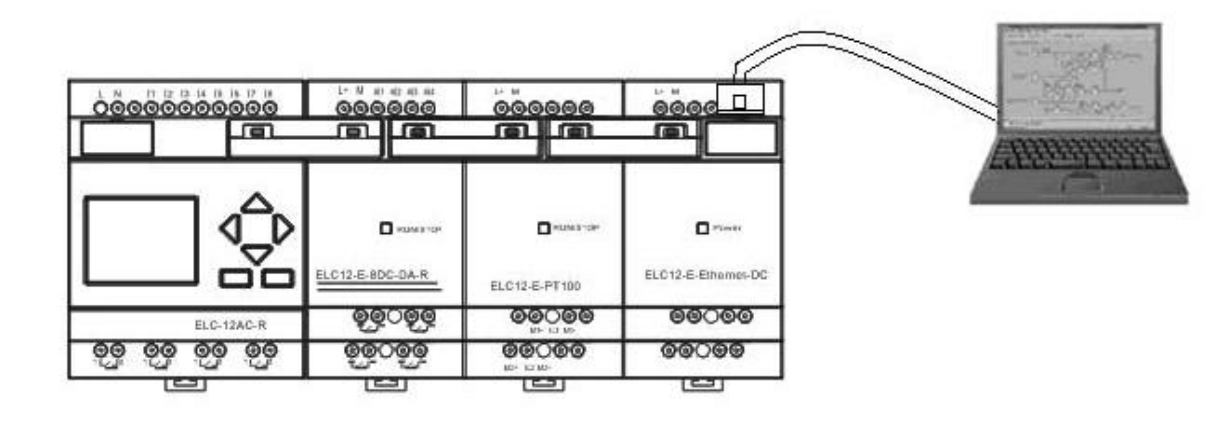

Необходимо осуществить настройку следующим образом, в противном случае может возникнуть сбой в работе Ethernet-модуля. Следует внимательно изучить нижеприведенные инструкции:

Включить питание модуля ELC12-E-Ethernet-DC/AC и щелкнуть мышью по кнопке поиска сети Ethernet. Одновременно появится окно поиска, отображенное на ниже представленном рисунке. В окне поиска отобразится модуль поиска и соответствующий MAC-адрес и IP-адрес. Окно поиска закроется автоматически по истечении 10 секунд. Пользователь также может щелкнуть мышью по кнопке «stop» для его закрытия.

| s | earching  | g       |                   |               |  |
|---|-----------|---------|-------------------|---------------|--|
|   | Searching | devices | Left Time:        | 10Se          |  |
|   | Index     | Module  | MAC               | IP            |  |
|   | 0         | IPort-1 | 00:14:97:06:BF:CF | 192.168.0.178 |  |
|   |           |         |                   |               |  |
| ; | Search 1  | Device: |                   | []            |  |

Осуществить двойной щелчок мышью по устройству в перечне оборудования или выбрать

실 Get Device Information

в строке инструментов или

оборудование, а затем нажать на кнопку

кнопку Refresh в строке атрибутов, как показано на следующем изображении диалогового окна «Getting device information» (Получение информации об устройстве).

| Getting                                                                                                    | device                     | infornat   | tion, please.            | 🔀                 |                                                                          |
|----------------------------------------------------------------------------------------------------|----------------------------|------------|--------------------------|-------------------|--------------------------------------------------------------------------|
|                                                                                                    |                            | Cancel     | ]                        |                   | Осуществить двойной щелчок<br>мышью для получения<br>информации о модуле |
| E IBetGon V2.66                                                                                                    | Lp Tett Language           |            |                          |                   |                                                                          |
| 🕞 Search 🧾 Specif                                                                                                    | fy Search 📶 Clear          | Get Infs 📑 | Reset 💁 Jonaloud 😕 About |                   |                                                                          |
| Properties                                                                                                    | ą                          | × Indet    | lodula                   | IIAC              | 1                                                                        |
| 🕲 Refresh 🖝 Apply 🕀                                                                                                    | ange                       | 0          | lfort-1                  | 00:14:97:06:CD:73 | LE 150. 0. 178                                                           |
| Here<br>Parsword Operation<br>Parsword Operation<br>Undity Jaccock<br>Rev Jaccock<br>Rev Jaccock<br>We Jaccock<br>Differentiation<br>Differentiation<br>Differentiation<br>Differentiation<br>Pathenk Section<br>Pathenk Section<br>Pathenk Section<br>Pathenk Section<br>Differentiation<br>Differentiation<br>Differen | ILC12-IDRENT               |            |                          |                   |                                                                          |
| Farity<br>Frank Length<br>Frank Interval (no)<br>Clear COM Juffer<br>TTT To be                                                                                                    | Sons<br>SOO<br>SO<br>Sover |            |                          |                   |                                                                          |

Затем отобразится информация об Ethernet-модуле следующим образом.

| ZMetCom V2.66                                            |                                   |     |
|----------------------------------------------------------|-----------------------------------|-----|
| Operation Yier Islp Isut Language                        |                                   |     |
| 🍋 Search 🛄 Specify Search 📠 Clear 🔌 Get Info 🔳           | Least 💁 Jord and 😹 About 🖕        |     |
| Properties                                               |                                   | 1 × |
| 🕦 Bafrash 🚔 Apply Change 🔵 Callapse/Espand 🛅 Espart 🌄 Es | (port                             |     |
| Jane                                                     | ELC 12-ET VERSET                  | ~   |
| H Panavard Operation                                     |                                   |     |
| Jan sword                                                |                                   |     |
| Wodify Password                                          | No                                |     |
| New Parnword                                             |                                   |     |
| Confirm New Password                                     |                                   |     |
| H IF Information                                         |                                   |     |
| B Hetwork Settings                                       |                                   |     |
| 198 Server                                               | 192.168.0.1                       |     |
| 1ab Fort                                                 | 80                                |     |
| Command Part                                             | 3003                              |     |
| IP Filter L                                              | 0                                 |     |
| IF Filter 2                                              | ā                                 |     |
| IF Filter 3                                              | i i                               |     |
| IP Filter 4                                              | ŏ                                 |     |
| IP Filter 5                                              | ñ                                 |     |
| IP Filter 6                                              | ň                                 |     |
| TP Filter 7                                              | ň                                 |     |
| TP 7ilter 8                                              | H H                               | 1   |
| CITEL Settings                                           |                                   |     |
| - cont percents                                          | Set the other COMs same with this |     |
| York Type                                                | TCP Client                        |     |
| Nork Fart                                                | 4001                              |     |
| Tineout to Disconnect                                    | D                                 |     |
| TCP Aline Chark Time (c)                                 | 20                                |     |
| The First lyte of a Frame (HEG)                          | Ū.                                |     |
| The Last Bris of a Franc(UEY)                            | ň                                 |     |
| Jandrata                                                 | BEDD                              |     |
| Jets Dits                                                | 5                                 |     |
| Ston Bits                                                | 1                                 |     |
| Tarity                                                   | line                              |     |
| Trane leosth                                             | 501                               |     |
| Frame Interval (ac)                                      | 50                                |     |
| Claur CON Buffer                                         | larar                             |     |
| TCP Durbo                                                | Dinable                           |     |
| TCP Diaromaet                                            | Keep Connection                   |     |
| TED C I D I                                              | No. 1                             |     |

Примечание: Невозможно осуществлять настройку всего содержимого в красной рамке. Иначе говоря, необходимо выбирать позиции в красном круге.

| _ |                      |                   |  |
|---|----------------------|-------------------|--|
| = | veneral              | TD + 4            |  |
|   | Module               | IFort-1           |  |
|   | Firmware Version     | V1.U8             |  |
| _ | Name                 | ELC12-ETHERNET    |  |
| - | Password Operation   |                   |  |
|   | Password             |                   |  |
|   | Modify Password      | No                |  |
|   | New Password         |                   |  |
|   | Confirm New Password |                   |  |
| Ξ | IP Information       |                   |  |
|   | IP                   | 192. 168. 0. 178  |  |
|   | Mask                 | 255. 255. 255. 0  |  |
|   | Gateway              | 192. 168. 0. 1    |  |
|   | MAC                  | 00:14:97:06:CD:73 |  |
|   | IP Type              | Static            |  |
|   | Network Settings     |                   |  |
|   | DNS Server           | 192. 168. 0. 1    |  |
|   | Web Port             | 80                |  |
|   | Command Port         | 3003              |  |
|   | IP Filter 1          |                   |  |
|   | IP Filter 2          | Ē                 |  |
|   | IP Filter 3          |                   |  |
|   | IP Filter 4          |                   |  |
|   | IP Filter 5          |                   |  |
|   | IP Filter 6          | E E               |  |
|   | IP Filter 7          | H                 |  |
|   | TP Filter B          |                   |  |

| COM1 Settings                  |                                    |
|--------------------------------|------------------------------------|
|                                | Set the other COMs same with this. |
| Work Type                      | TCP Client                         |
| Work Port                      | 4001                               |
| Timeout to Disconnect          | 0                                  |
| TCP Alive Check Time(s)        | 20                                 |
| The First Byte of a Frame(HEX) |                                    |
| The Last Byte of a Frame(HEX)  |                                    |
| Baudrate                       | 9600                               |
| Data Bits                      | 8                                  |
| Stop Bits                      | 1                                  |
| Parity                         | None                               |
| Frame Length                   | 500                                |
| Frame Interval (ms)            | 50                                 |
| Clear COM Buffer               | Never                              |
| TCP Turbo                      | Disable                            |
| TCP Disconnect                 | Keep Connection                    |
| TCP Connection Password        | None                               |
| TCP Connection Info            | None                               |
| TCP Connection Condition       | None                               |
| TCP Connection Count           | 2                                  |
| Function IO                    | TCP Link Status                    |
| Target Port 1                  | 5000                               |
| Target IP 1                    | 192. 168. 0. 214                   |
| Target Port 2                  | 5001                               |
| Target IP 2                    | 192.168.0.246                      |
| Target Port 3                  | 6003                               |
| Target IP 3                    | 0.0.0                              |
| Target Port 4                  | 6004                               |
| Target IP 4                    | 0.0.0                              |

**Примечание:** Скорость передачи данных в бодах можно настроить на "4800", "9600", "19200" и осуществить настройку соответствующего порта связи, а именно, СОМЗ в ЦП ELC-12.

Порт назначения и IP-адрес назначения можно настроить на 4 группы.

Примечание: Согласно выше представленным изображениям параметры в "Target IP1, Target IP2, Target IP3, Target IP4" должны быть точно настроены идентичным образом, как и параметры в вашем ПК, которые используются для связи с модулем ELC12-E-Ethernet. Однако, номер "Target Port" (порта назначения) можно настроить согласно своим требованиям и использовать его ПО xLogicsoft.

Подтвердить измененную информацию нажатием на кнопку

📄 Apply Change

Примечание: Если пользователь захочет, можно использовать защиту паролем.

| Modul  | e               | ZNE-100TL    |
|--------|-----------------|--------------|
| Firmw  | are Version     | V1.13        |
| Name   |                 | ELC-Ethernet |
| - Pass | word Operation  |              |
| Passw  | ord (           | *****        |
| Modif  | y Password      | No           |
| New P  | assword         |              |
| Confi  | rm New Password |              |
| FIP I  | nformation      |              |

Следует сохранить свои настройки.

Настройки модуля ELC12-E-Ethernet можно сохранить в формате XML нажатием на кнопку

Импорт существующих настроек

Существующие настройки модуля ELC12-E-Ethernet можно импортировать нажатием на кнопку

# Вторая часть: Связь и контроль с помощью программного обеспечения xLogicSoft.

- 1. Подключить модуль ELC12-E-Ethernet к ЦП ELC-12.
- 2. Существует два варианта открытия СОМ-порта:

ę

| A.   | Нажать     | на | симвог   |
|------|------------|----|----------|
| / \. | i luna i b | nu | CMINIDO1 |

В. Выбрать меню Tools->Configuration.

🔜 Export

Import

# Вариант 1: Ethernet-муль в ELC12-E-Ethernet работает в режиме TCP-клиента, ПО xLogicsoft работает в качестве сервера.

| Communication Configuration |                     |          |         |      |         |   |
|-----------------------------|---------------------|----------|---------|------|---------|---|
| Modbus Type:                | RTU                 | •        | PLC Add | ress | 1       |   |
| • RS232                     | RS232<br>RS232 Port | COM1     | •       | Bps  | 9600 💌  | ] |
|                             | Ethernet            |          |         |      |         |   |
| C Ethernet                  | Port                | 5000     | _       |      | Sear ch |   |
|                             | 6 Sarmar            | PLC's IP |         |      | Y       |   |
|                             | ** Derver           |          | 0       | )%   |         |   |
|                             | <b>6</b>            | Address  |         |      |         |   |
|                             | t Client            | 192      | . 168   | . 0  | . 5     |   |
| Connect to PLC Cancel       |                     |          |         |      |         |   |

3.Выбрать опцию "Ethernet".

| Communication Configuration 🛛 🔀 |                     |          |             |        |  |
|---------------------------------|---------------------|----------|-------------|--------|--|
| Modbus Type:                    | RTU                 | •        | PLC Address | 1      |  |
| C RS232                         | RS232<br>RS232 Port | COM6     | - Bps       | 9600   |  |
|                                 | Ethernet            |          |             |        |  |
| • Ethernet                      | Port                | 5000     |             | Search |  |
|                                 | Server              | PLC's IP |             | •      |  |
|                                 |                     |          | 0%          |        |  |
|                                 | C Client            | Address  | . 168 . 0   | . 178  |  |
| Connect                         | to PLC              |          |             | Cancel |  |

4. Для поиска "PLC's IP" (IP-адреса ПЛК) нажать на кнопку "Search".

|                                      | 18                              | 192.168.0.179                     |
|--------------------------------------|---------------------------------|-----------------------------------|
|                                      | / Waxle                         | 255. 255. 255. 0                  |
|                                      | Gatesay                         | 192.168.0.1                       |
| Communication Configuration          | 240                             | 00:14:97:06:89:CF                 |
|                                      | IP Type                         | Statio                            |
| a a a 1970 V ana ana 1               | H Network Settings              |                                   |
| Nodrus Type:                         | COM1 Settings                   |                                   |
| 15232                                |                                 | Set the other CDMs same with this |
| C NSEXE BS192 Fort COMB Y Bar 2600 Y | Forie Type                      | TCP CLi ent                       |
|                                      | Park Part                       | 4001                              |
| Ethernet                             | Timesut to Discensed            | 0                                 |
|                                      | TCP Alive Check Time (a)        | 20                                |
| @ Ethernet Part 5000                 | The First Byte of a France (EX) |                                   |
|                                      | The Last Byte of a Frank (HEI)  |                                   |
| PLC s IP 182, 165, 8, 178            | Baudrate                        | 19200                             |
| C Server                             | Data Bite                       | 8                                 |
| 1%                                   | Stop Bits                       | 1                                 |
|                                      | Parity                          | Hone                              |
| Addrews                              | Frank Longth                    | 500                               |
|                                      | Frame Interval (nx)             | 50                                |
| C CLient 192 . 168 . 0 . 178         | Clear CON Buffer                | Clear when TCF Connect            |
| , N                                  | TCP Turbo                       | Disuble                           |
|                                      | TCP I incompact.                | Reep Convection                   |
| Econect is FLE                       | TCP Coursection Password        | Bone                              |
|                                      | TCF Connecti un Info            | Bone                              |
|                                      | TCP Commentium Condition        | Bone                              |
|                                      | TCF Counceti an Count           | 2                                 |
|                                      | Function IO                     | TGF Link Stetus                   |
|                                      | Target Fort 1                   | 5000                              |
|                                      | Tanget TP 1                     | 102 108 0 200                     |

Номер порта и IP-адрес ПЛК, предварительно сконфигурированный в ПО Znetcom, следует настроить согласно выше представленным рисункам.

5. Нажать на кнопку "Connect to PLC" (Подключить к ПЛК), затем будут соединены Ethernet-модуль и ПК.

После соединения в ELC12-E-Ethernet и ПК активизируются несколько функций, например, можно осуществить загрузку пользовательской программы в модуль ЦП xLogic, загрузку программы в ПК и он-лайн контроль (контроль состояния входа/выхода контроллера xLogic в режиме реального времени). При этом модуль Ethernet просто играет роль ELC-RS232/USB-кабеля.

- А. Выгрузить программу: нажать на
- В. Загрузить программу: нажать на 膳

# Вариант 2: ELC12-E-Ethernet работает в режиме TCP-сервера, ПО xLogicsoft работает в качестве клиента.

| -            |                                    |   | If Internation                   |                        |
|--------------|------------------------------------|---|----------------------------------|------------------------|
| Communicat   | ion Configuration 🛛 🔀              |   | Q17                              | 192, 168, 0, 179       |
|              |                                    |   | / Nesk                           | 275. 275. 275.0        |
|              |                                    |   | Gatoway                          | 192.168.0.1            |
| Redous Type: | TLC Address                        |   | NUC .                            | 00:14:97:06:3F:CF      |
|              | - NS232                            |   | 17 Type                          | Static                 |
| C 85232      | 10000 Total 1000 Total 10000 Total |   | Hetwork Settings                 |                        |
|              | Eache Feet   Eps                   |   | E COMI Settings                  |                        |
|              | -Fibernat                          |   | Set the other D                  | Elda same with this    |
|              | Eduration                          |   | Fark Impa                        | TCP Server             |
| G. Riberrad  | Port 4001 Search                   |   | Fack Tart                        | 4001                   |
|              |                                    | 1 | Tineout to Disconnect            | 0                      |
|              | 210 - 12                           | 1 | TCP Alive Check Line (a)         | 20                     |
|              |                                    | / | The First Dyte of a France (MEX) |                        |
|              | Derver                             | / | The Last Byte of a Frane (MEX.)  | ō                      |
|              |                                    |   | Bandrate                         | 9500 -                 |
|              |                                    |   | Data Bits                        | a                      |
|              | Kdtress /                          |   | Step Bitz                        | 1                      |
|              | @ Elient 192 . 155 . D . 179       |   | Parity                           | Yona                   |
|              |                                    |   | Frame Length                     | 500                    |
|              |                                    |   | Frans Interval (au)              | 90                     |
| 0            | Ma                                 |   | Clear COM Buffer                 | CLear when TCP Connect |
| Learses      | Carel                              |   | ICF Turbo                        | Jisalle                |
|              |                                    |   | TCF Discourset                   | Keep Connection        |
|              |                                    |   | TCP Connection Panaword          | Form                   |
|              |                                    |   | ICF Connection Info              | Fone                   |
|              |                                    |   | TCF Connection Condition         | 3 cca                  |
|              |                                    |   | ICF Connection Count             | 3                      |
|              |                                    |   | Function IO                      | TCP Link Status        |
|              |                                    |   | Target Port 1                    | 5000                   |
|              |                                    |   | Target IP 1                      | 192, 168, 0, 209       |
|              |                                    |   | Target Port 2                    | 9001                   |
|              |                                    |   |                                  |                        |

Кроме того, если в системе определенного типа применения/проекта, необходимо использовать несколько ЦП, связь между такими ЦП следует реализовать через Ethernet-модуль. Также следует помнить о том, что каждый ЦП должен быть подключен к одному Ethernet-модулю. Другими словами, один Ethernet-модуль может использоваться ТОЛЬКО для связи с ОДНИМ ЦП.

Примечание: Modbus RTU – это протокол связи только между Ethernet-модулем и другим устройством Такой протокол связи будет применяться в случае необходимости.

Как осуществлять контроль регистра и изменять значение регистра с помощью Ethernet-модуля со стандартным протоколом MODBUS TCP?

Примечание:

1.Стандартные/экономичные ЦП серии ELC-18 могут поддерживать только протокол MODBUS RTU, таким образом, устройство, которое поддерживает протокол MODBUS TCP, не может осуществлять связь со стандартными/экономичными ЦП серии ELC-18.

2. Стандартные ЦП серии ELC-12, обновленные ЦП серии ELC-18 и ЦП серии ELC-22/26 теперь поддерживают протокол MODBUS TCP, однако, по умолчанию для Ethernet-модуля используется протокол MODBUS RTU. При необходимости пользователь может необходимо переключиться на протокол MODBUS TCP с помощью клавиатуры.

Далее представлена информация о том, как переключать протокол связи на MODBUS TCP с помощью клавиатуры:

### Стандартный ЦП серии ELC-12

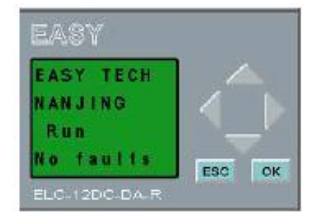

клавишей ОК.

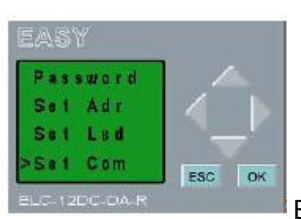

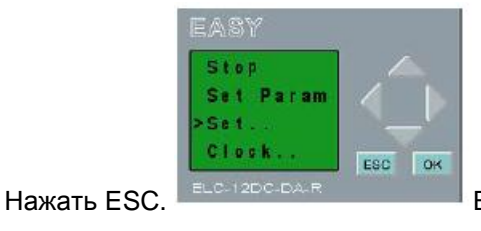

Выбрать меню «Set...» , подтвердить

Выбрать меню «Set com», подтвердить клавишей ОК.

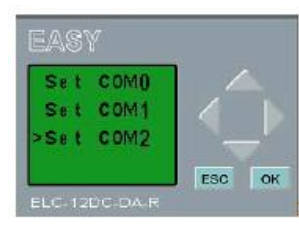

Выбрать меню «СОМ2», подтвердить клавишей ОК.

Для модуля ELC12-E-Ethernet-DC/AC используется COM2.

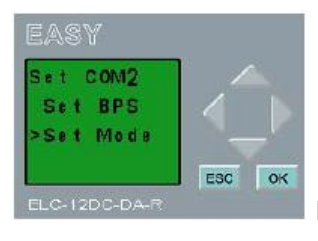

Выбрать меню «Set mode», подтвердить клавишей ОК.

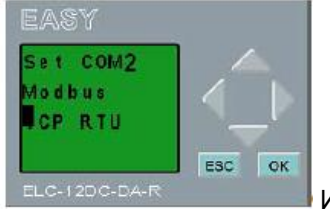

Изменить на «TCP RTU», подтвердить клавишей ОК. Это протокол MODBUS

TCP.

### Обновленный ЦП серии ELC-18

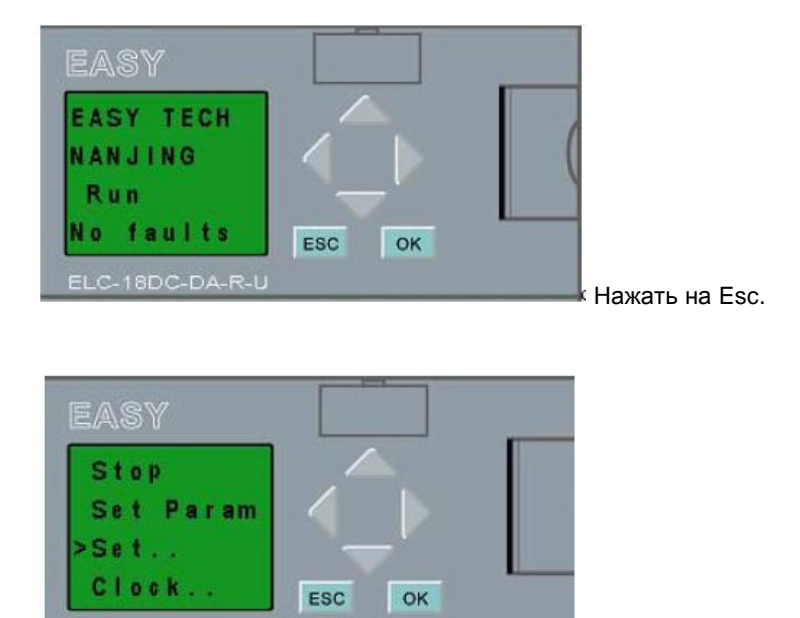

Выбрать меню «Set...», подтвердить клавишей ОК.

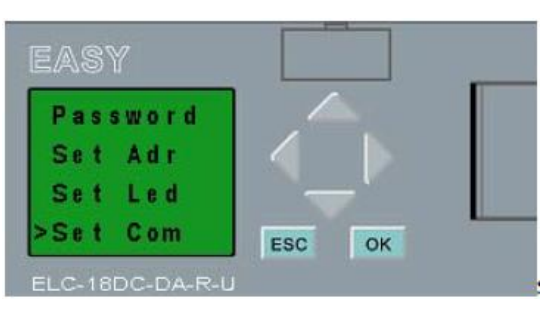

Выбрать меню «Set com», подтвердить клавишей ОК.

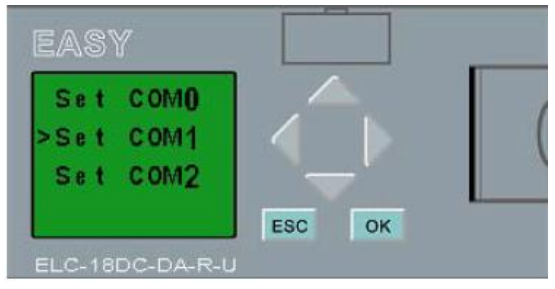

Выбрать меню «СОМ1», подтвердить клавишей ОК.

Для модуля ELC-E-Ethernet-DC/AC используется COM1.

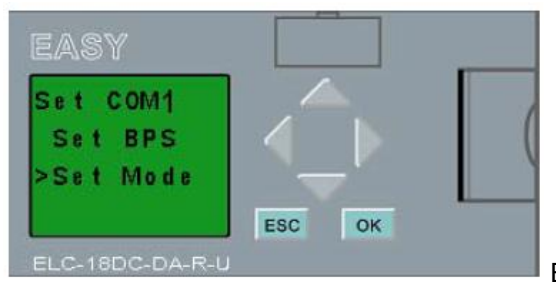

Выбрать меню «Set mode», подтвердить клавишей ОК.

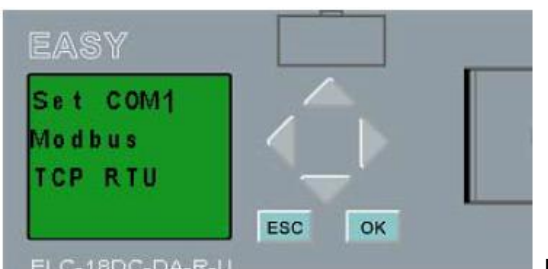

Изменить на «TCP RTU», подтвердить клавишей ОК. Это

протокол MODBUS TCP.

### ЦП серии ELC-22/26

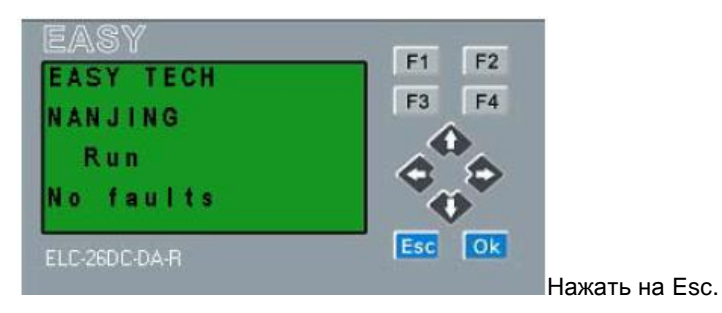

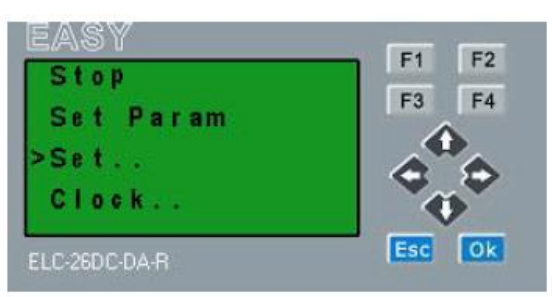

Выбрать меню «Set…», подтвердить клавишей ОК.

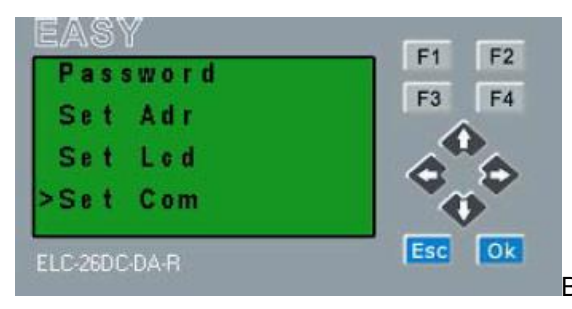

Выбрать меню «Set com», подтвердить клавишей ОК.

| Set COMO | F1 | F2 |
|----------|----|----|
| Set COM1 | F3 | F4 |
| Set COM2 | 4  |    |
|          | <  | >  |

Выбрать меню «СОМ1», подтвердить клавишей ОК.

Для модуля ELC-E-Ethernet-DC/AC используется COM1.

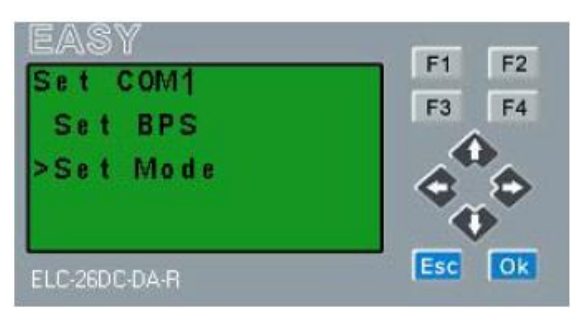

OK.

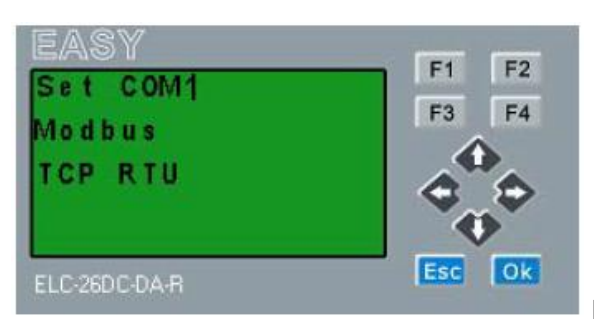

Выбрать меню «Set mode», подтвердить клавишей

Изменить на «TCP RTU», подтвердить клавишей ОК.

Это протокол MODBUS TCP.

Теперь приведем пример описания, как осуществлять связь между ЦП серии ELC-26 через сеть Ethernet.

Каждый ЦП, прежде всего, должен быть подключен к одному Ethernet-модулю.

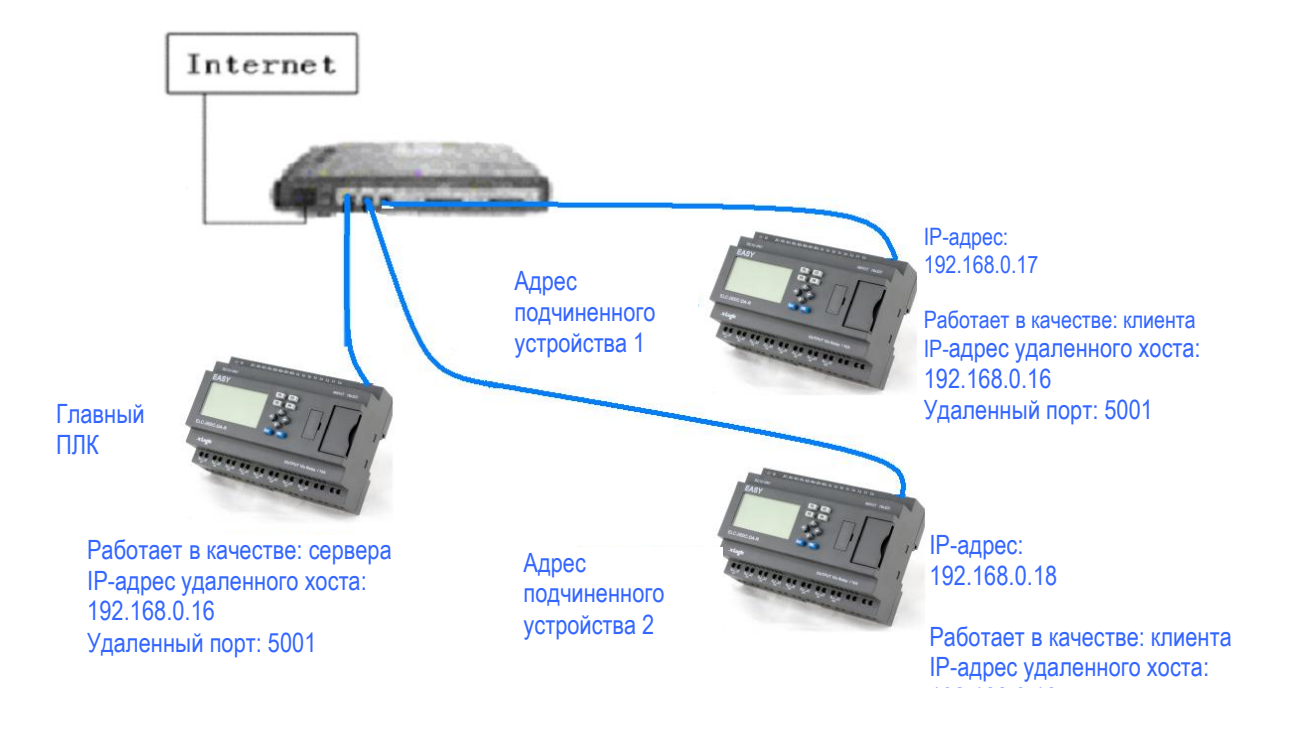

#### Шаг А.

Прежде всего, необходимо использовать программу для настройки сети Ethernet. **Пример:** 

Главный ПЛК работает в качестве сервера. Его IP-адрес: 192.168.0.16, а локальный порт должен быть настроен, как 5001.

Ниже представленная конфигурация отображает следующее:

| 🕈 ENetCom V2.66                                                 |                                      |
|-----------------------------------------------------------------|--------------------------------------|
| <u>Operation</u> <u>View</u> <u>H</u> elp <u>T</u> est Language |                                      |
| 💫 Search 🔍 Specify Search 📊 Cle                                 | ar 🔌 Get Info 🗧 Reset 🔊 Download 🏾 🤶 |
| roperties                                                       | + ×                                  |
| 🐚 Refresh 📄 Apply Change 🛛 🔵 Collapse/                          | Expand 📄 Import 😓 Export             |
| IP Information                                                  |                                      |
| IP                                                              | 192. 168. 0. 16                      |
| Mask                                                            | 255, 255, 255, 0                     |
| Gateway                                                         | 192.168.0.1                          |
| MAC                                                             | 00:1E:32:04:66:DC                    |
| IP Type                                                         | Static                               |
| Hetwork Settings                                                |                                      |
| DNS Server                                                      | 192. 168. 0. 1                       |
| Web Port                                                        | 80                                   |
| Command Port                                                    | 3003                                 |
| IP Filter 1                                                     |                                      |
| IP Filter 2                                                     |                                      |
| IP Filter 3                                                     |                                      |
| IP Filter 4                                                     |                                      |
| IP Filter 5                                                     |                                      |
| IP Filter 6                                                     |                                      |
| IP Filter 7                                                     |                                      |
| IP Filter 8                                                     |                                      |
| PPPOE                                                           |                                      |
| PPPOE                                                           | disable                              |
| Vsername                                                        |                                      |
| Password                                                        |                                      |
| PPPOE IP                                                        | 0.0.0                                |
| CUM1 Settings                                                   |                                      |
| Set the other                                                   | r COMs same with this.               |
| Work Type                                                       | TCP Server 🗸                         |
| Work Port                                                       | 5001                                 |
| Timeout to Disconnect                                           | 0                                    |
| TCP Alive Check Time(s)                                         | 1                                    |
| The First Byte of a Frame(HEX)                                  |                                      |
| The Last Byte of a Frame(HEX)                                   |                                      |
| Baudrate<br>D. D.                                               | 9600                                 |
| Jata Bits                                                       | 0                                    |
| Stop Bits                                                       | 1                                    |
| Farity R. J.                                                    | None                                 |
| rrame Length<br>Russes Teterrel(ce)                             | 500                                  |
| frame Interval(ms)                                              | 1<br>Norman                          |
| CLEAR COM DUITER                                                | Never<br>Di11.                       |
| TCP Discorrect                                                  | Disable<br>Keen Connection           |
| TCD C ·· D ··                                                   | w                                    |
| lork Type                                                       |                                      |

Настройки подчиненного устройства 1: IP-адрес: 192.168.0.17

| 100 |                                            |                                         |   |
|-----|--------------------------------------------|-----------------------------------------|---|
|     | <u>Operation View Help I</u> est Language  |                                         |   |
|     | Search 💽 Specify Search 🎢 Clear            | 🔌 Get Info 🧧 Reset 🧠 Download           | 2 |
| 1   | ~ _,                                       | ~~~~~~~~~~~~~~~~~~~~~~~~~~~~~~~~~~~~~~~ | - |
|     | operties                                   | T De la De                              | ^ |
| A   | 🕽 Refresh 🚔 Apply Change 🛛 🔵 Collapse/Expa | and 📋 Import 🔓 Export                   |   |
|     | New Password                               |                                         | ^ |
|     | Confirm Nev Password                       |                                         |   |
| Ξ   | IP Information                             |                                         |   |
|     |                                            | 192,168,0.17                            |   |
|     | Nask                                       | 255, 255, 255, 0                        |   |
|     | Gateway                                    | 192.168.0.1                             |   |
|     | HAC                                        | 00:1E:32:04:66:DC                       |   |
| _   | IP Type                                    | Static                                  |   |
|     | Jetvork Settings                           |                                         | - |
|     | JNS Server                                 | 192. 166. 0. 1                          |   |
|     | Yeb Fort                                   | 80                                      |   |
|     | Lommand Fort                               | 3003                                    |   |
|     | IF Filter L                                |                                         |   |
|     | IF Filter Z                                | H                                       |   |
|     | IF FILTER 3                                | H                                       |   |
|     | IF Filter 4                                | H                                       |   |
|     | IF Filter 5                                | H                                       |   |
|     | IF Filter 0                                | H                                       |   |
|     | TP Filter 0                                | H                                       |   |
| _   | PPDOF                                      |                                         |   |
|     | PPPOR                                      | dirabla                                 | - |
|     | Vserpama                                   | disable                                 |   |
|     | Password                                   |                                         |   |
|     | PPPOR TP                                   | 0.0.0.0                                 |   |
|     | CONIL Settings                             |                                         |   |
| -   | Set the other CON                          | As same with this                       | 1 |
|     | York Type                                  | TCP Client                              |   |
|     | York Port                                  | 4001                                    |   |
|     | Timeout to Disconnect                      | 0                                       |   |
|     | TCP Alive Check Time(s)                    | 1                                       |   |
|     | The First Byte of a Frame(HEX)             | -<br>П                                  |   |
|     | The Last Byte of a Frame(HEX)              | П                                       |   |
|     | n 1 :                                      | 0100                                    |   |

| - LUMI Settings<br>Settle of   | her CDM+ same with this |   |
|--------------------------------|-------------------------|---|
| Real Trace                     |                         | 1 |
| nork lype                      | ICF Client              |   |
| Nork Fort                      | 4001                    |   |
| Timeout to Disconnect          | U                       |   |
| ICP Alive Check Time (s)       | l                       |   |
| The First Byte of a Frame(HEX) |                         |   |
| The Last Byte of a Frame(HEX)  |                         |   |
| Baudrate                       | 9600                    |   |
| Data Bits                      | 8                       |   |
| Stop Bits                      | 1                       |   |
| Parity                         | None                    |   |
| Frane Length                   | 500                     |   |
| Frane Interval (ms)            | 1                       |   |
| Clear COM Buffer               | Never                   |   |
| ICP Turbo                      | Disable                 |   |
| ICP Disconnect                 | Keep Connection         |   |
| ICP Connection Password        | None                    |   |
| ICP Connection Info            | None                    |   |
| TCP Connection Condition       | None                    |   |
| TCP Connection Count           | 2                       |   |
| Farget Port 1                  | < <u>↓5001</u>          |   |
| Farget IF 1                    | 192.166.0.16            |   |
| Farget Port 2                  | 5003                    |   |
| Farget IP 2                    | 192.168.0.132           |   |
| Farget Port 3                  | 5002                    |   |
| Farget IP 3                    | 192.168.0.16            |   |
| Farget Port 4                  | 5003                    |   |
| Farget IF 4                    | 0.0.0.0                 | - |
| Target Port 2                  |                         | - |

Позиции, помеченные красным кружком, должны быть идентичными, указанным выше.

Адрес ПЛК должен быть изменен на 1 (по умолчанию 1). Изменить адрес ЦП с помощью клавиатуры.

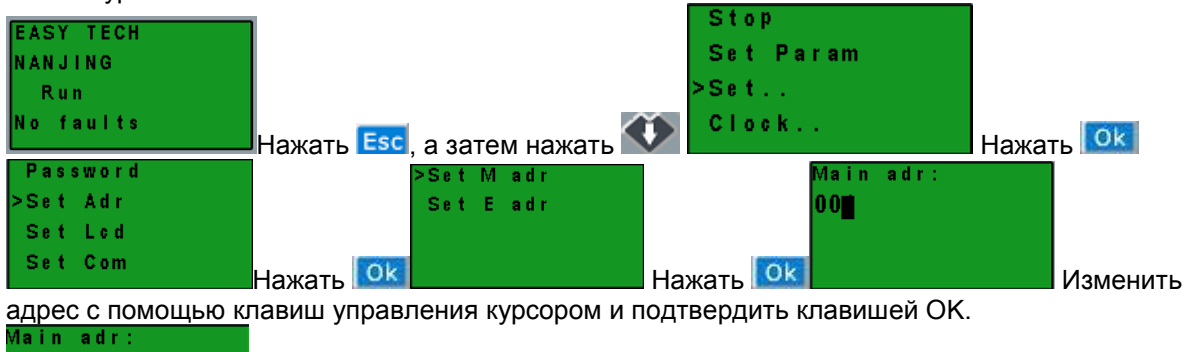

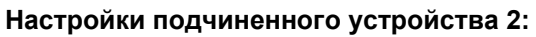

IP-адрес: 192.168.0.18

001

| - II IMIOI BALLOM                                                                                                    |                                                                                                    |   |
|----------------------------------------------------------------------------------------------------|----------------------------------------------------------------------------------------------------|---|
| TP                                                                                                    | 102 168 0 18                                                                                                    |   |
| II.                                                                                                    | 255 255 255 0                                                                                                    |   |
| Cataman                                                                                                    | 102 169 0 1                                                                                                    |   |
| Gateway                                                                                                    | 192.100.0.1<br>00:17:22:04:66:DC                                                                                                    |   |
|                                                                                                    | 00.1E.32.04.00.DC                                                                                                    |   |
| IF Type                                                                                                    | Static                                                                                                    |   |
| Hetwork Settings                                                                                                    |                                                                                                    |   |
| DNS Server                                                                                                    | 192. 168. 0. 1                                                                                                    |   |
| Web Port                                                                                                    | 80                                                                                                    |   |
| Command Port                                                                                                    | 3003                                                                                                    |   |
| IP Filter 1                                                                                                    |                                                                                                    |   |
| IP Filter 2                                                                                                    |                                                                                                    |   |
| IP Filter 3                                                                                                    |                                                                                                    |   |
| IP Filter 4                                                                                                    |                                                                                                    |   |
| IP Filter 5                                                                                                    |                                                                                                    |   |
| IP Filter 6                                                                                                    |                                                                                                    |   |
| IP Filter 7                                                                                                    |                                                                                                    |   |
| IP Filter 8                                                                                                    |                                                                                                    |   |
| PPPOE                                                                                                    |                                                                                                    |   |
| PPPOE                                                                                                    | disable                                                                                                    |   |
| lisername                                                                                                    |                                                                                                    |   |
| Password                                                                                                    |                                                                                                    |   |
| PPPOK TP                                                                                                    |                                                                                                    |   |
| CON1 Sattings                                                                                                    | 0.0.0                                                                                                    |   |
| - cost becchigs                                                                                                    | ether CDMs arms with this                                                                                                    |   |
| Set the                                                                                                    | other UUMs same with this.                                                                                                    |   |
| Work Type                                                                                                    | TCP Client                                                                                                    |   |
| Work Port                                                                                                    | 4001                                                                                                    |   |
| Timeout to Disconnect                                                                                                    | 0                                                                                                    |   |
| TCP Alive Check Time(s)                                                                                                    | 1                                                                                                    |   |
| The First Byte of a Frame(HEX)                                                                                                    |                                                                                                    |   |
| The Last Byte of a Frame(HEX)                                                                                                    |                                                                                                    |   |
| Baudrate                                                                                                    | 9600                                                                                                    |   |
| Data Bits                                                                                                    | 8                                                                                                    |   |
|                                                                                                    |                                                                                                    |   |
| COM1 Settings                                                                                                    |                                                                                                    |   |
| Set the o                                                                                                    | ther CDMs same with this.                                                                                                    |   |
| Work Type                                                                                                    | TCP Client                                                                                                    |   |
| Work Dana                                                                                                    | io, oriene                                                                                                    |   |
| TRAFF FORT                                                                                                    | 4001                                                                                                    | _ |
| Timeout to Discoppost                                                                                                    | 4001                                                                                                    | _ |
| Timeout to Disconnect                                                                                                    | 4001<br>0                                                                                                    |   |
| Timeout to Disconnect<br>TCP Alive Check Time(s)                                                                                                    | 4001<br>0<br>1                                                                                                    |   |
| Timeout to Disconnect<br>TCP Alive Check Time(s)<br>The First Byte of a Frame(HEX)                                                                                                    | 4001<br>0<br>1                                                                                                    |   |
| Timeout to Disconnect<br>TCP Alive Check Time(s)<br>The First Byte of a Frame(HEX)<br>The Last Byte of a Frame(HEX)                                                                                                    |                                                                                                    |   |
| Timeout to Disconnect<br>TCP Alive Check Time(s)<br>The First Byte of a Frame(HEX)<br>The Last Byte of a Frame(HEX)<br>Baudrate                                                                                                    | 4001<br>0<br>1<br>                                                                                                    |   |
| Timeout to Disconnect<br>TCP Alive Check Time(s)<br>The First Byte of a Frame(HEX)<br>The Last Byte of a Frame(HEX)<br>Baudrate<br>Date Bits                                                                                                    | 4001<br>0<br>1<br>                                                                                                    |   |
| Timeout to Disconnect<br>TCP Alive Check Time(s)<br>The First Byte of a Frame(HEX)<br>The Last Byte of a Frame(HEX)<br>Baudrate<br>Date Bits<br>Stop Bits                                                                                                    | 4001<br>0<br>1<br>9600<br>8<br>1                                                                                                    |   |
| Timeout to Disconnect<br>TCP Alive Check Time(s)<br>The First Byte of a Frame(HEX)<br>The Last Byte of a Frame(HEX)<br>Baudrate<br>Data Bits<br>Stop Bits<br>Parity                                                                                                    | 4001<br>0<br>1<br>9600<br>8<br>1<br>None                                                                                                    |   |
| Timeout to Disconnect<br>TCP Alive Check Time(s)<br>The First Byte of a Frame(HEX)<br>The Last Byte of a Frame(HEX)<br>Baudrate<br>Data Bits<br>Stop Bits<br>Parity<br>Frame Length                                                                                                    | 4001<br>0<br>1<br>9600<br>8<br>1<br>None<br>500                                                                                                    |   |
| Timeout to Disconnect<br>TCP Alive Check Time(s)<br>The First Byte of a Frame(HEX)<br>The Last Byte of a Frame(HEX)<br>Baudrate<br>Data Bits<br>Stop Bits<br>Parity<br>Frame Length<br>Frame Interval(ms)                                                                                                    | 4001<br>0<br>1<br>9600<br>8<br>1<br>None<br>500<br>1                                                                                                    |   |
| Timeout to Disconnect<br>TCP Alive Check Time(s)<br>The First Byte of a Frame(HEX)<br>The Last Byte of a Frame(HEX)<br>Baudrate<br>Data Bits<br>Stop Bits<br>Parity<br>Frame Length<br>Frame Interval(ms)<br>Clear COM Buffer                                                                                                    | 4001<br>0<br>1<br>9600<br>8<br>1<br>None<br>500<br>1<br>Never                                                                                                    |   |
| Timeout to Disconnect<br>TCP Alive Check Time(s)<br>The First Byte of a Frame(HEX)<br>The Last Byte of a Frame(HEX)<br>Baudrate<br>Data Bits<br>Stop Bits<br>Parity<br>Frame Length<br>Frame Interval(ms)<br>Clear COM Buffer<br>TCP Turbo                                                                                                    | 4001<br>0<br>1<br>9600<br>8<br>1<br>None<br>500<br>1<br>Never<br>Disable                                                                                                    |   |
| Timeout to Disconnect<br>TCP Alive Check Time(s)<br>The First Byte of a Frame(HEX)<br>The Last Byte of a Frame(HEX)<br>Baudrate<br>Data Bits<br>Stop Bits<br>Parity<br>Frame Length<br>Frame Interval(ms)<br>Clear COM Buffer<br>TCP Turbo<br>TCP Disconnect                                                                                                    | 4001<br>0<br>1<br>9600<br>8<br>1<br>None<br>500<br>1<br>Never<br>Disable<br>Keep Connection                                                                                                    |   |
| Timeout to Disconnect<br>TCP Alive Check Time(s)<br>The First Byte of a Frame(HEX)<br>The Last Byte of a Frame(HEX)<br>Baudrate<br>Data Bits<br>Stop Bits<br>Parity<br>Frame Length<br>Frame Interval(ms)<br>Clear COM Buffer<br>TCP Turbo<br>TCP Disconnect<br>TCP Connection Password                                                                                                    | 4001<br>0<br>1<br>9600<br>8<br>1<br>None<br>500<br>1<br>Never<br>Disable<br>Keep Connection<br>None                                                                                                    |   |
| Timeout to Disconnect<br>TCP Alive Check Time(s)<br>The First Byte of a Frame(HEX)<br>The Last Byte of a Frame(HEX)<br>Baudrate<br>Data Bits<br>Stop Bits<br>Parity<br>Frame Length<br>Frame Interval(ms)<br>Clear COM Buffer<br>TCP Turbo<br>TCP Disconnect<br>TCP Connection Password<br>TCP Connection Info                                                                                                    | 4001<br>0<br>1<br>9600<br>8<br>1<br>None<br>500<br>1<br>Never<br>Disable<br>Keep Connection<br>None<br>None                                                                                                    |   |
| Timeout to Disconnect<br>TCP Alive Check Time(s)<br>The First Byte of a Frame(HEX)<br>The Last Byte of a Frame(HEX)<br>Baudrate<br>Data Bits<br>Stop Bits<br>Parity<br>Frame Length<br>Frame Interval(ms)<br>Clear COM Buffer<br>TCP Turbo<br>TCP Disconnect<br>TCP Connection Password<br>TCP Connection Info<br>TCP Connection Condition                                                                                                    | 4001<br>0<br>1<br>9600<br>8<br>1<br>None<br>500<br>1<br>Never<br>Disable<br>Keep Connection<br>None<br>None<br>None                                                                                                    |   |
| Tork Fort<br>Timeout to Disconnect<br>TCP Alive Check Time(s)<br>The First Byte of a Frame(HEX)<br>Baudrate<br>Data Bits<br>Stop Bits<br>Parity<br>Frame Length<br>Frame Interval(ms)<br>Clear COM Buffer<br>TCP Turbo<br>TCP Disconnect<br>TCP Connection Password<br>TCP Connection Info<br>TCP Connection Condition                                                                                                    | 4001<br>0<br>1<br>9600<br>8<br>1<br>None<br>500<br>1<br>Never<br>Disable<br>Keep Connection<br>None<br>None<br>2                                                                                                    |   |
| Timeout to Disconnect<br>TCP Alive Check Time(s)<br>The First Byte of a Frame(HEX)<br>The Last Byte of a Frame(HEX)<br>Baudrate<br>Data Bits<br>Stop Bits<br>Parity<br>Frame Length<br>Frame Interval(ms)<br>Clear COM Buffer<br>TCP Turbo<br>TCP Disconnect<br>TCP Connection Password<br>TCP Connection Info<br>TCP Connection Condition<br>TCP Connection Count<br>TCP Connection Count<br>TCP Connection Count<br>TCP Connection Count                                                                                                    | 4001<br>0<br>1<br>9600<br>8<br>1<br>None<br>500<br>1<br>Never<br>Disable<br>Keep Connection<br>None<br>None<br>None<br>2<br>2                                                                                                    |   |
| Tork Fort<br>Timeout to Disconnect<br>TCP Alive Check Time(s)<br>The First Byte of a Frame(HEX)<br>Baudrate<br>Data Bits<br>Stop Bits<br>Parity<br>Frame Length<br>Frame Interval(ms)<br>Clear COM Buffer<br>TCP Turbo<br>TCP Disconnect<br>TCP Connection Password<br>TCP Connection Info<br>TCP Connection Condition<br>TCP Connection Condition<br>TCP Connection Count<br>Target Port 1<br>Target Pot 1                                                                                                    | 4001<br>0<br>1<br>9600<br>8<br>1<br>None<br>500<br>1<br>Never<br>Disable<br>Keep Connection<br>None<br>None<br>None<br>201<br>201                                                                                                    |   |
| Timeout to Disconnect<br>TCP Alive Check Time(s)<br>The First Byte of a Frame(HEX)<br>Baudrate<br>Data Bits<br>Stop Bits<br>Parity<br>Frame Length<br>Frame Interval(ms)<br>Clear COM Buffer<br>TCP Turbo<br>TCP Disconnect<br>TCP Connection Password<br>TCP Connection Info<br>TCP Connection Condition<br>TCP Connection Condition<br>TCP Connection Count<br>Target Port 1<br>Target IP 1                                                                                                    | 4001<br>0<br>1<br>9600<br>8<br>1<br>None<br>500<br>1<br>Never<br>Disable<br>Keep Connection<br>None<br>None<br>None<br>2<br>500<br>1<br>None<br>2<br>500<br>1<br>None<br>2<br>500<br>1<br>None<br>2<br>500<br>500<br>500<br>500<br>500<br>500<br>500           |   |
| Timeout to Disconnect<br>TCP Alive Check Time(s)<br>The First Byte of a Frame(HEX)<br>The Last Byte of a Frame(HEX)<br>Baudrate<br>Data Bits<br>Stop Bits<br>Parity<br>Frame Length<br>Frame Interval(ms)<br>Clear COM Buffer<br>TCP Turbo<br>TCP Disconnect<br>TCP Connection Password<br>TCP Connection Info<br>TCP Connection Condition<br>TCP Connection Condition<br>TCP Connection Count<br>Target Fort 1<br>Target Port 2                                                                                                    | 4001<br>0<br>1<br>9600<br>8<br>1<br>None<br>500<br>1<br>Never<br>Disable<br>Keep Connection<br>None<br>None<br>2<br>500<br>1<br>1<br>None<br>2<br>500<br>1<br>1<br>1<br>1<br>1<br>1<br>1<br>1<br>1<br>1<br>1<br>1<br>1                                         |   |
| Timeout to Disconnect<br>TCP Alive Check Time(s)<br>The First Byte of a Frame(HEX)<br>Baudrate<br>Data Bits<br>Stop Bits<br>Parity<br>Frame Length<br>Frame Interval(ms)<br>Clear COM Buffer<br>TCP Turbo<br>TCP Turbo<br>TCP Disconnect<br>TCP Connection Password<br>TCP Connection Info<br>TCP Connection Condition<br>TCP Connection Cont<br>Target Port 1<br>Target IP 1<br>Target IP 2<br>Target IP 2                                                                                                    | 4001<br>0<br>1<br>9600<br>8<br>1<br>None<br>500<br>1<br>Never<br>Disable<br>Keep Connection<br>None<br>None<br>None<br>2<br>5001<br>192, 168, 0, 132                                                                                                    |   |
| Timeout to Disconnect<br>TCP Alive Check Time(s)<br>The First Byte of a Frame(HEX)<br>Baudrate<br>Data Bits<br>Stop Bits<br>Parity<br>Frame Length<br>Frame Interval(ms)<br>Clear COM Buffer<br>TCP Turbo<br>TCP Disconnect<br>TCP Connection Password<br>TCP Connection Info<br>TCP Connection Condition<br>TCP Connection Condition<br>CCP Connection Condition<br>CCP Connection Condition<br>CCP Connection Condition<br>CCP Connection Condition<br>CCP Connection Condition<br>CCP Connection Condition<br>CCP Connection Condition<br>CCP Connection Condition<br>CCP Connection Condition<br>CCP CONNECTION<br>CONNECTION<br>CCP CONNECTION<br>CCP CONNECTION | 4001<br>0<br>1<br>9600<br>8<br>1<br>None<br>500<br>1<br>None<br>500<br>1<br>Never<br>Disable<br>Keep Connection<br>None<br>None<br>None<br>2<br>5001<br>192.168.0.18<br>5002                                                                                   |   |
| Timeout to Disconnect<br>TCP Alive Check Time(s)<br>The First Byte of a Frame(HEX)<br>The Last Byte of a Frame(HEX)<br>Baudrate<br>Data Bits<br>Stop Bits<br>Parity<br>Frame Length<br>Frame Interval(ms)<br>Clear COM Buffer<br>TCP Turbo<br>TCP Disconnect<br>TCP Connection Password<br>TCP Connection Info<br>TCP Connection Condition<br>TCP Connection Condition<br>TCP Connection Count<br>Target Fort 1<br>Target IP 1<br>Target IP 2<br>Target Port 3<br>Target IP 3                                                                                                    | 4001<br>0<br>1<br>1<br>9600<br>8<br>1<br>None<br>500<br>1<br>None<br>500<br>1<br>Never<br>Disable<br>Keep Connection<br>None<br>None<br>2<br>5001<br>192, 168, 0, 18<br>5002<br>192, 168, 0, 16                                                                |   |
| Timeout to Disconnect<br>TCP Alive Check Time(s)<br>The First Byte of a Frame(HEX)<br>The Last Byte of a Frame(HEX)<br>Baudrate<br>Data Bits<br>Stop Bits<br>Parity<br>Frame Length<br>Frame Interval(ms)<br>Clear COM Buffer<br>TCP Turbo<br>TCP Disconnect<br>TCP Connection Password<br>TCP Connection Info<br>TCP Connection Condition<br>TCP Connection Condition<br>TCP Connection Count<br>Target Port 1<br>Target IP 1<br>Target IP 2<br>Target Port 3<br>Target Port 4                                                                                                    | 4001<br>0<br>1<br>1<br>9600<br>8<br>1<br>None<br>500<br>1<br>Never<br>Disable<br>Keep Connection<br>None<br>None<br>2<br>5001<br>1<br>1<br>None<br>2<br>5001<br>1<br>1<br>1<br>None<br>5<br>0<br>1<br>1<br>1<br>1<br>1<br>1<br>1<br>1<br>1<br>1<br>1<br>1<br>1 |   |

IP

Адрес ПЛК должен быть изменен на 2 (по умолчанию 1). Изменить адрес ЦП с помощью клавиатуры.

| EASY TECH<br>NANJING<br>Run |            |                       | Stop<br>Set<br>>Set.  | )<br>Param<br>          |          |
|-----------------------------|------------|-----------------------|-----------------------|-------------------------|----------|
| No faults                   | Нажать Esc | , а затем нажать      | Cloo                  | ⇒k                      | Нажать 🚺 |
| Password<br>>Set Adr        |            | >Set Madr<br>Set Eadr |                       | Mainadr:<br>00 <b>1</b> |          |
| Set Led<br>Set Com          |            |                       |                       |                         |          |
| адрес с помощью к           | Нажаты     | ления курсором и      | Нажать 🔝<br>подтверди | лк<br>ть клавишей ОК.   | Изменить |
| Main adr:<br>002            |            |                       |                       |                         |          |
|                             |            |                       |                       |                         |          |

Для программы следует реализовать ниже представленную логику.

1.Входы I1--IA в главном устройстве для управления выходами Q1--QA в подчиненном устройстве 1 и подчиненном устройстве 2: если вход I1 включен в главном устройстве, включен соответствующий выход Q1 в подчиненных устройствах; если вход I2 включен в главном устройстве, включен соответствующий выход Q2 в подчиненных устройствах;.... если вход IA включен в главном устройстве, включен соответствующий выход QA в подчиненных устройствах. Если вход I1 выключен в главном устройстве, выключен соответствующий выход Q1 в подчиненных устройствах...... Если вход IA выключен в главном устройстве, выключен соответствующий выход QA в подчиненных устройствах.

2. Осуществить считывание состояния входов I1--IA подчиненного устройства 1 для управления F11--F20 в главном устройстве; Осуществить считывание состояния входов I1--IA подчиненного устройства 2 для управления F21--F30.

3. Осуществить считывание значения AF1 подчиненного устройства 1 для сохранения в AF1 главного устройства; Осуществить считывание значения AF1 подчиненного устройства 2 для сохранения в AF2 главного устройства.

Программа в подчиненном устройстве 1

(Примечание: В программе можно осуществлять ввод блока входа/выхода, однако, нельзя соединять входной вывод выхода)

| Second 2 E                                                 | B003(M3)[Hessage texts]                                                                                                    |  |
|------------------------------------------------------------|----------------------------------------------------------------------------------------------------|--|
|                                                            | Farmeter       Connect       Diglish       3         Black same       Character       Diglish       3         Priority       I       I       Manage list       3         If Achaeology Burney       I       I       I       10       10       10       10       10       10       10       10       10       10       10       10       10       10       10       10       10       10       10       10       10       10       10       10       10       10       10       10       10       10       10       10       10       10       10       10       10       10       10       10       10       10       10       10       10       10       10       10       10       10       10       10       10       10       10       10       10       10       10       10       10       10       10       10       10       10       10       10       10       10       10       10       10       10       10       10       10       10       10       10       10       10       10       10       10       10       10       10       10 |  |
| Ten = OFF<br>OFF<br>OFF<br>OFF<br>OFF<br>OFF<br>OFF<br>OFF | C F G A3     Insert     Sets:       C R G A3     Insert     Benklardlick Parameter<br>yest, you ran notify the<br>decised and lock       31ock     Parameter       AF1     Ar       AF2     Ar       AF4     Var                                                                                                    |  |

Программа в подчиненном устройстве 2

(Примечание: В программе можно осуществлять ввод блока входа/выхода, однако, нельзя соединять входной вывод выхода)

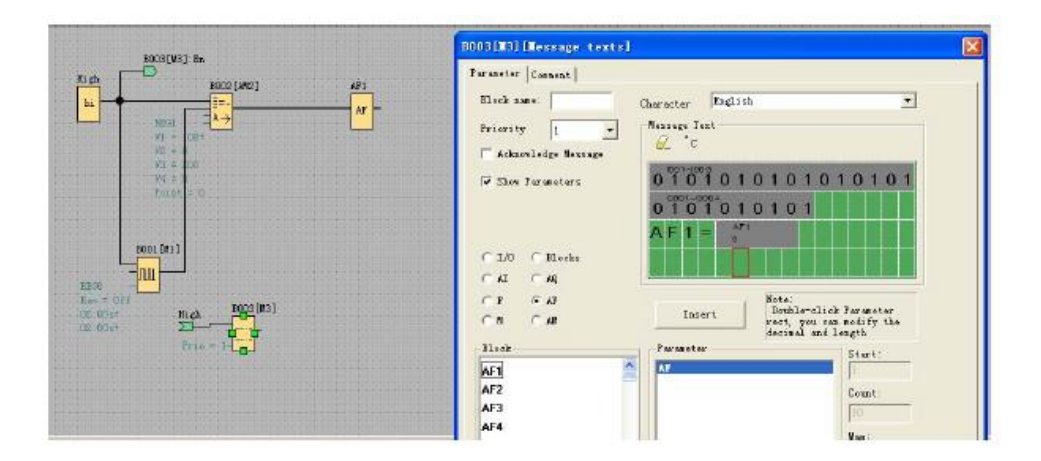

Программа в главном устройстве

Необходимо использовать БЛОК MODBUS для реализации передачи данных между главным и подчиненными устройствами.

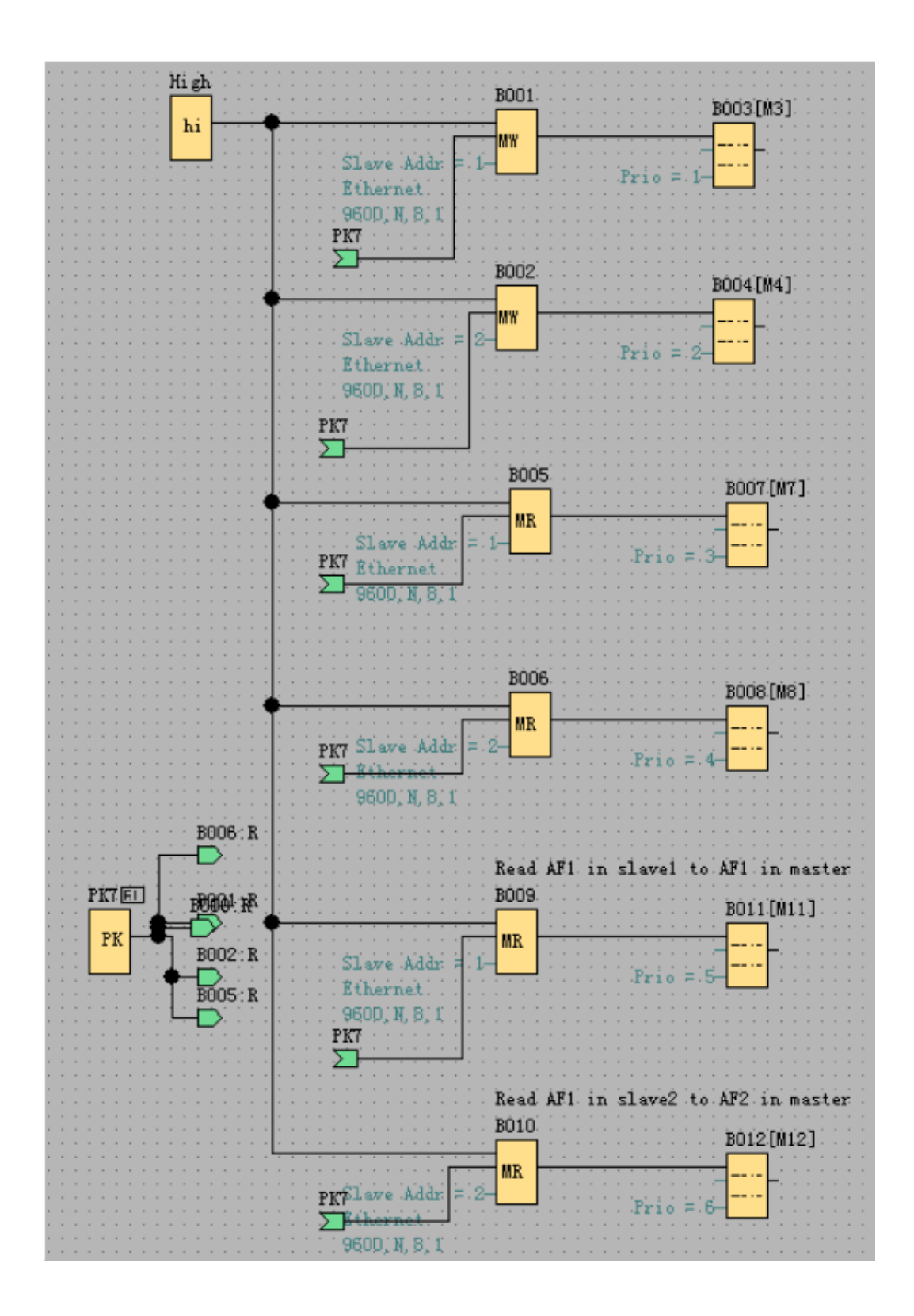

В001: Передача состояния входов I1--IA из главного устройства к выходам Q1-QA подчиненного устройства 1. Настройка является следующей:

| 001[Modbus Vrite]               | 2     |
|---------------------------------|-------|
| Parameter Comment               |       |
| Block name: I I Show Parameters |       |
| SLage Address 1                 |       |
| Communicate Params              | 1     |
| BPS 9600 • Stopbits 1           | •     |
| Databits 8 - Paritybit None     | •     |
| Coam Type RS485 TimeOut 5       | 1/10S |
| Bretocol Medbus TCP (RTU)       |       |
| Command 15 Write Multiple Coils | ₽     |
| Register addr: 0 Count 10       | 5     |
|                                 |       |
| • Auto Data addr: I • Address 1 |       |
|                                 |       |
| C Manual 0 0 Config             |       |

В002: Передача состояния входов I1--IA из главного устройства к выходам Q1-QA подчиненного устройства 2. Настройка является следующей:

| B002[Modbus Vrite]              |
|---------------------------------|
| Parameter   Comment             |
| Block name: 🗍 🖉 Show Parameters |
| Slave Address 2                 |
| Communicate Params              |
| BPS 9600 - Stopbits 1 -         |
| Databits 8 💌 Paritybit None 💌   |
| Comm Type RS485 TimeOut 5 1/105 |
| Fratocol Modbus TCP (RTV)       |
| Data Register Index High Low 💌  |
| Command 15 Write Multiple Coils |
| Negister addr: 0 Count 10       |
| Auto Data addr: I • Address 1   |
| C Manual 0 Config               |
| OK Cancel Help                  |

В005: Считывание и передача состояния входов I1--IA из подчиненного устройства 1 к F11-F20 главного устройства. Настройка является следующей:

| B005[Modbus Read]                  | × |
|------------------------------------|---|
| Parameter Comment                  |   |
| Block name: Show Parameters        |   |
| Slave Address 1                    |   |
| Communicate Params                 |   |
| BPS 9600 - Stopbits 1 -            |   |
| Databits 8  Paritybit None         |   |
| Comm Type RS485 TimeOut 5 1/10S    |   |
| Protocol Modbus TCP (RTV)          |   |
| Data Register Index High Low 💌     |   |
|                                    | - |
| Command 02 Read Discrete Input(1x) |   |
| Register addr: 0 Count 10          |   |
|                                    |   |
| 6 Kuto Data addr: F 💌 Address 11   |   |
| C Manual 0 0 Config                |   |
| OK Cancel Help                     |   |

В006: Считывание и передача состояния входов I1--IA из подчиненного устройства 2 к F21-F30 главного устройства. Настройка является следующей:

|                     | is keadj                               |                                         |                          |       |
|---------------------|----------------------------------------|-----------------------------------------|--------------------------|-------|
| arameter            | Comment                                |                                         |                          |       |
| lock name           | : [                                    | ▼ Show P                                | arameter                 | 5     |
| lave Addr           | ess 2                                  | $\geq$                                  |                          |       |
| Communica           | te Params                              |                                         |                          |       |
| BPS 9600            | •                                      | Stopbits                                | 1                        | •     |
| Databitz            | 8 💌                                    | Paritybit                               | None                     | •     |
| Comm Type           | Ethernet                               | TimeOut                                 | 5                        | 1/10S |
| Protocol            | Modbus (RTV)                           |                                         | 5                        |       |
| Data Regi           | ster Index                             | High Low                                | -                        |       |
|                     |                                        |                                         |                          |       |
|                     |                                        |                                         |                          |       |
| Sommand             | 02 Read Disc                           | crete Input(1x                          | )                        | -     |
| Sommand<br>Register | 02 Read Disc<br>addr: 0                | crete Input (1x<br>Cou                  | )<br>nt 10               |       |
| Command<br>Register | 02 Read Dise<br>addr: 0                | crete Input(1x<br>Cou                   | )<br>nt 10               |       |
| Command<br>Register | 02 Read Dis<br>addr: 0<br>Data addr: 1 | crete Input (1x<br>Cou<br>F <b>-</b> Ad | )<br>nt 10<br>dress [    |       |
| Command<br>Register | 02 Read Dis<br>addr: 0<br>Data addr: 1 | crete Input (1x<br>Cou<br>F <b>-</b> Ad | )<br>nt  10<br>dress   [ |       |

В009: Считывание и передача значения AF1 из подчиненного устройства 1 к AF1 главного устройства. Настройка является следующей:

| B009[Modbus Read]                     |
|---------------------------------------|
| Parameter Comment                     |
| Block name: 🔽 🔽 Show Parameters       |
| Slave Address 1                       |
| Communicate Params                    |
| BPS 9600 💌 Stopbits 1 💌               |
| Databits 8 - Paritybit None -         |
| Comm Type RS485 TimeOut 5 1/10S       |
| Protacol Modbus TCP (RTU)             |
| Data Register Index High Low 💌        |
|                                       |
| Command 03 Read Holding Registers(4x) |
| Register addr: 3072 Count 1           |
|                                       |
| Auto Data addr: AF 🗸 Address 1        |
|                                       |
| Config                                |
| OK Cancel Help                        |

В010: Считывание и передача значения AF1 из подчиненного устройства 2 к AF2 главного устройства. Настройка является следующей:

| B010[Modbus Read]                     | × |
|---------------------------------------|---|
| Parameter Comment                     | 1 |
| Block name: 🔽 🗸 Show Parameters       |   |
| Slave Address 2                       |   |
| Communicate Params                    |   |
| BPS 9600 - Stopbits 1 -               |   |
| Databits 8 💌 Paritybit None 💌         |   |
| Comm Type RS485 TimeOut 5 1/10S       |   |
| Protocol Modbus (TCP)                 |   |
| Data Register Index High Low          |   |
|                                       | - |
| Command 03 Read Holding Registers(4x) |   |
| Register addr: 3072 Count 1           |   |
|                                       |   |
| Data addr: AF V Address 2             |   |
| C Nanual 0 0 Config                   |   |
| OK Cancel Help                        |   |

#### Примечания:

1. Если в программе не используются блоки MODBUS, то ЦП ELC-26DC-DA-R-HMI должен работать как подчиненное устройство. В этом случае можно использовать SCADA или сенсорный экран для связи с ELC-26DC-DA-R-HMI через Ethernet – модуль. Однако, если блоки MODBUS использовались в программе и, более того, типом связи (comm Type) является Ethernet, то ELC-26DC-DA-R-HMI не может работать как подчиненное устройство через Ethernet-порт.

2. В вашей программе, если будут использоваться блоки считывания/записи Modbus, можно использовать ELC-26DC-DA-R-HMI в качестве главного ЦП для связи с подчиненным устройством (т.е. контроллер xlogic или устройства другого поставщика, поддерживающие стандартный протокол MODBUS TCP) в сети Modbus.

3. Если используются другие устройства (например, сенсорный экран или SCADA) от других поставщиков, которые поддерживают протокол MODBUS TCP, для связи с нашим ЦП xLogic через Ethernet-модуль, прежде всего, необходимо настроить типа работы Ethernet-модуля на клиента или сервер. Другие параметры подлежат настройке согласно выше приведенным инструкциям. После этого следует настроить регистры, которые необходимо считывать или устанавливать в соответствующем программном обеспечении от поставщика устройства. Необходимо только

знать типы адресов регистров и соответствующую команду протокола MODBUS контроллера xLogic. В ниже представлено таблице перечислены типы адресов регистров:

| Название         |                          | Способ настройки       | Формат | Атрибут |
|------------------|--------------------------|------------------------|--------|---------|
|                  |                          | адреса<br>(десятичная) | данных |         |
| Цифровой таймер  | ELC-6 (ЦП):              | 0~3                    |        |         |
| входной величины | ELC-18 (ЦП):             | 0~11                   | BIT    | R       |
|                  | ELC-E-16 (РАСШ.1):       | 12~19                  |        |         |
| Блок в ПО        | ELC-E-16(PACUL2)         | 20~27                  |        |         |
| xlogicsoft:      | ·                        |                        |        |         |
| 5                | •                        |                        |        |         |
| T                | •                        | •                      |        |         |
|                  | EVM 40/                  | 0.7                    |        |         |
|                  | EXIVI-12/<br>ELC-12/LID) | 0~7<br>8~15            |        |         |
|                  | ЕLC12-E-8 (РАСШ.1)       | 16~23                  |        |         |
| Тип              | ELC12-E-8 (РАСШ.2)       | 24~31                  |        |         |
| (1x)             | ELC12-E-8 (РАСШ.3)       |                        |        |         |
|                  |                          |                        |        |         |
|                  | FI C-22/26(ПП)           | 0~16                   |        |         |
|                  | ELC-E-16 (РАСШ.1)        | 17~24                  |        |         |
|                  | ELC-E-16 (РАСШ.2)        | 25~32                  |        |         |
|                  | ELC-E-16 (РАСШ.3)        | 33~40                  |        |         |
| 4 клавищи        |                          |                        |        |         |
| Курсорные        | С                        | 256~259                | BIT    | R       |
| клавиши)         |                          |                        |        |         |
| C                |                          |                        |        |         |
|                  |                          |                        |        |         |
|                  |                          |                        |        |         |
| (1x)             |                          |                        |        |         |
|                  |                          |                        |        |         |
| Sms Bход         |                          |                        |        |         |
| Sms101           | FLC-SMS-D-R              | 260~265                | BIT    | R       |
| YI-              | (Smsl1-Smsl6)            | 200 200                | 5      | i c     |
|                  |                          |                        |        |         |
| (1x)             |                          |                        |        |         |
|                  |                          |                        |        |         |
|                  |                          |                        |        |         |
| Входящее         | ELC-SMS-D-R              |                        |        |         |
| сообщение Sms    | (MsgI1-MsgI10)           | 266~275                |        |         |
|                  |                          |                        | BIT    | R       |
| (1x)             |                          |                        |        |         |
|                  |                          |                        |        |         |
|                  |                          |                        |        |         |
|                  |                          |                        |        |         |
|                  |                          |                        |        |         |

| Выходы регистров      | ELC-6 (ЦП):         | 0~1              | BIT | R/W |
|-----------------------|---------------------|------------------|-----|-----|
| флагов                | ELC-18 (ЦП):        | 0~5              |     |     |
|                       | ELC-E-16 (PACUL 2): | 8~15<br>16~02    |     |     |
|                       | ELC-E-10 (PACU.2):  | 10~23<br>24~31   |     |     |
|                       | сес-с-то (г дош.о). |                  |     |     |
|                       |                     |                  |     |     |
| (0x)                  |                     |                  |     |     |
| ()                    | EXM-12/ELC-12       | 0~7              |     |     |
|                       | (ЦП):               | 8~15             |     |     |
|                       | ELC12-E-8 (РАСШ.1)  | 16~23            |     |     |
|                       | ELC12-E-8 (РАСШ.2)  | 24~31            |     |     |
|                       | ЕСС12-Е-8 (РАСШ.3)  | 0.0              |     |     |
|                       | FI C-22/26 (ПП)     | 0~9<br>10~17     |     |     |
|                       | ЕLC-E-16 (РАСШ.1)   | 18~25            |     |     |
|                       | ELC-E-16 (РАСШ.2)   | 26~33            |     |     |
|                       | ELC-E-16 (РАСШ.3)   |                  |     |     |
|                       |                     | 512~515          |     |     |
|                       | Выход SMS           | 516~525          |     |     |
|                       | Выход сообщения     |                  |     |     |
|                       | 51/15               |                  |     |     |
|                       |                     |                  |     |     |
|                       |                     |                  |     |     |
| Средний регистр       | М                   | ELC-6 и          | BIT | R   |
| флага                 |                     | экономичный      |     |     |
| (0x)                  |                     | серии ELC-12:    |     |     |
| Регистр флага М может |                     | 256~319          |     |     |
| функционального блока |                     | Стандартный ЕХМ- |     |     |
|                       |                     | 12/Серии FI С-12 |     |     |
| BOO1[M1] BOO2[M2]     |                     |                  |     |     |
|                       |                     | 256~767          |     |     |
| Rem=off               |                     |                  |     |     |
|                       |                     |                  |     |     |
|                       |                     | Стандартный/     |     |     |
| (0x)                  |                     |                  |     |     |
|                       |                     |                  |     |     |
|                       |                     | 256~511          |     |     |
|                       |                     |                  |     |     |
|                       |                     | Обновленный      |     |     |
|                       |                     | серии ELC-18:    |     |     |
|                       |                     | 256~/6/          |     |     |
|                       |                     | FLC-22/26        |     |     |
|                       |                     | 256~767          |     |     |

| Метка F                                                                                                    | F   | ELC-6 и                                                                                                    | BIT  | R/W |
|----------------------------------------------------------------------------------------------------|-----|----------------------------------------------------------------------------------------------------|------|-----|
|                                                                                                    |     | Экономичный                                                                                                    |      |     |
| F1                                                                                                    |     | серии ELC-12:                                                                                                    |      |     |
|                                                                                                    |     | 1536~1567                                                                                                    |      |     |
| R                                                                                                    |     |                                                                                                    |      |     |
|                                                                                                    |     | EXM-12/                                                                                                    |      |     |
|                                                                                                    |     | Стандартный ELC-                                                                                                    |      |     |
|                                                                                                    |     | 12 :                                                                                                    |      |     |
| (0x)                                                                                                    |     | 1536~1599                                                                                                    |      |     |
| ()                                                                                                    |     |                                                                                                    |      |     |
|                                                                                                    |     | Copura EL C 19:                                                                                                    |      |     |
|                                                                                                    |     | 768~700                                                                                                    |      |     |
|                                                                                                    |     | 700~799<br>Обµовпециый                                                                                                    |      |     |
|                                                                                                    |     | серии EI C-18                                                                                                    |      |     |
|                                                                                                    |     | 1536~1599                                                                                                    |      |     |
|                                                                                                    |     |                                                                                                    |      |     |
|                                                                                                    |     | ELC-22/26                                                                                                    |      |     |
|                                                                                                    |     | 1536~1599                                                                                                    |      |     |
|                                                                                                    |     |                                                                                                    |      |     |
| Регистры значений                                                                                                    | REG | ELC-6 и                                                                                                    | LONG | R   |
| (таймеры, счетчики)                                                                                                    |     | Экономичный                                                                                                    |      |     |
| (4x)                                                                                                    |     | серии ELC-12:                                                                                                    |      |     |
| Регистр                                                                                                    |     | 0~63                                                                                                    |      |     |
| Nº                                                                                                    |     |                                                                                                    |      |     |
|                                                                                                    |     |                                                                                                    |      |     |
| B003 [M3] B004 [                                                                                                    | 1   | EXM-12/                                                                                                    |      |     |
|                                                                                                    |     | EXM-12/<br>Серия ELC-12:                                                                                                   |      |     |
| REC2 BOOS [M3] BOO4 [                                                                                                    |     | EXM-12/<br>Серия ELC-12:                                                                                                   |      |     |
| Rem = Off         Rem = Off         0r=0+                                                                                                    |     | EXM-12/<br>Серия ELC-12:<br>0~511                                                                                          |      |     |
| RBG2         Rem = Off         Rem = Off+           00:00s+         On=O+         Onf=0                                                                                                    |     | EXM-12/<br>Серия ELC-12:<br>0~511                                                                                          |      |     |
| B003 [M3]<br>REG2<br>Rem = Off<br>00:00s+<br>0ff=0<br>B004 [<br>REG3<br>Rem = Off+<br>On=0+<br>Off=0                                                                                                    |     | EXM-12/<br>Серия ELC-12:<br>0~511<br>Серия ELC-18:<br>0~255                                                                |      |     |
| B003 [M3]<br>REC2<br>Rem = Off<br>00:00s+<br>0ff=0<br>B004 [<br>REC3<br>Rem = Off+<br>On=O+<br>Off=0                                                                                                    |     | EXM-12/<br>Серия ELC-12:<br>0~511<br>Серия ELC-18:<br>0~255<br>Обнов дениний                                               |      |     |
| B003 [M3]<br>Rem = Off<br>00:00s+<br>0ff=0<br>B004 [<br>Rem = Off+<br>0ff+<br>0ff=0<br>B004 [<br>Rem = Off+<br>0ff+<br>0ff=0<br>B004 [<br>H/-<br>B004 [<br>H/-<br>B004 |     | EXM-12/<br>Серия ELC-12:<br>0~511<br>Серия ELC-18:<br>0~255<br>Обновленный<br>серии ELC-18:                                |      |     |
| B003 [M3]<br>Rem = Off<br>00:00s+<br>0ff=0<br>B004 [<br>Rem = Off+<br>0ff+<br>0ff=0<br>B004 [<br>Rem = Off+<br>0ff+<br>0ff=0<br>B004 [<br>H/-<br>B004 [<br>H/-<br>B004 |     | EXM-12/<br>Серия ELC-12:<br>0~511<br>Серия ELC-18:<br>0~255<br>Обновленный<br>серии ELC-18:<br>0~511                       |      |     |
| B003 [M3]<br>RBG2<br>Rem = Off<br>00:00s+<br>00f=0<br>(4x)<br>B003 [M3]<br>Rem = Off<br>Rem = Off<br>Or=0+<br>Off=0<br>B004 [<br>RBG3<br>Rem = Off<br>Or=0+<br>Off=0<br>B004 [<br>RBG3<br>Rem = Off<br>Rem = Off<br>Off=0<br>B004 [<br>Rem = Off=0<br>B004 [<br>Rem = Off=0                                                                                                    |     | EXM-12/<br>Серия ELC-12:<br>0~511<br>Серия ELC-18:<br>0~255<br>Обновленный<br>серии ELC-18:<br>0~511<br>ELC-22/26          |      |     |
| B003 [M3]<br>Rem = Off<br>00:00s+<br>(4x)<br>B003 [M3]<br>Rem = Off+<br>0n=0+<br>0ff=0<br>B004 [<br>Rem = Off+<br>0n=0+<br>0ff=0<br>B004 [<br>Rem = Off+<br>0ff=0<br>B004 [<br>Rem = Off+<br>0ff+<br>0ff+<br>0ff+<br>0ff+<br>0ff+<br>0ff+<br>0ff+<br>0ff+<br>0ff+<br>0ff+<br>0ff+<br>0ff+<br>0ff+<br>0ff+<br>0ff+<br>0ff+<br>0ff+<br>0ff+<br>0ff+<br>0ff+<br>0ff+<br>0ff+<br>0ff+<br>0ff+<br>0ff+<br>0ff+<br>0ff+<br>0ff+<br>0ff+<br>0ff+<br>0ff+<br>0ff+                                                                                                    |     | EXM-12/<br>Серия ELC-12:<br>0~511<br>Серия ELC-18:<br>0~255<br>Обновленный<br>серии ELC-18:<br>0~511<br>ELC-22/26<br>0~511 |      |     |
| B003 [M3]<br>REG2<br>Rem = Off<br>00:00s+<br>(4x)<br>B003 [M3]<br>Rem = Off+<br>Rem = Off+<br>On=O+<br>Off=0<br>B004 [<br>Rem = Off+<br>On=O+<br>Off=0                                                                                                    |     | EXM-12/<br>Серия ELC-12:<br>0~511<br>Серия ELC-18:<br>0~255<br>Обновленный<br>серии ELC-18:<br>0~511<br>ELC-22/26<br>0~511 |      |     |

| Регистр           | AI  | FXM-12/            | Signed short  | R |
|-------------------|-----|--------------------|---------------|---|
|                   | 7.4 | Серия EL C-12      | olgrioù onort |   |
| апалогового входа |     | (1024, 1270)       |               |   |
| A T O O 1         |     | $(1024 \sim 1273)$ |               |   |
| AIUUI             |     | ЦП:1024~           |               |   |
|                   |     | 1031               |               |   |
| AI                |     | РАСШ.1:1032~       |               |   |
|                   |     | 1039               |               |   |
|                   |     | РАСШ.2:1040~       |               |   |
| (4x)              |     | 1047               |               |   |
|                   |     |                    |               |   |
|                   |     |                    |               |   |
|                   |     | Серии ELC-18:      |               |   |
|                   |     | (256~511)          |               |   |
|                   |     | 11□.226~263        |               |   |
|                   |     |                    |               |   |
|                   |     | 271                |               |   |
|                   |     |                    |               |   |
|                   |     | FACE.2.272~        |               |   |
|                   |     | 279                |               |   |
|                   |     |                    |               |   |
|                   |     |                    |               |   |
|                   |     |                    |               |   |
|                   |     | ЦП:1024~           |               |   |
|                   |     | 1031               |               |   |
|                   |     | РАСШ.1:1032~       |               |   |
|                   |     | 1039               |               |   |
|                   |     | РАСШ.2:1040~       |               |   |
|                   |     | 1047               |               |   |
|                   |     |                    |               |   |
|                   |     |                    |               |   |
|                   |     | (цп): 1024~        |               |   |
|                   |     | 1031               |               |   |
|                   |     | PACIII 1.1032~     |               |   |
|                   |     | 1039               |               |   |
|                   |     | PACIII 2:1040~     |               |   |
|                   |     | 1047               |               |   |
|                   |     |                    |               |   |

| <u> </u>                                                |    |                    |              |     |
|---------------------------------------------------------|----|--------------------|--------------|-----|
| Буфер аналогового                                       | AQ | EXM-12/            | Signed short | K/W |
| выхода                                                  |    | Серия ELC-12:      |              |     |
|                                                         |    | (1280~1535)        |              |     |
| 40001                                                   |    | U⊡·1280~1281       |              |     |
| AQUUI                                                   |    |                    |              |     |
|                                                         |    | PACE. 1: 1282~1283 |              |     |
| 40                                                      |    | РАСШ.2:1284~1285   |              |     |
|                                                         |    |                    |              |     |
|                                                         |    |                    |              |     |
|                                                         |    | Серия ELC-18       |              |     |
| (4x)                                                    |    | (512 521)          |              |     |
| · · ·                                                   |    | (512~551)          |              |     |
|                                                         |    | ЦП: 512~513        |              |     |
|                                                         |    | РАСШ.1:514~515     |              |     |
|                                                         |    | РАСШ.2:516~517     |              |     |
|                                                         |    | FI C-22/26/        |              |     |
|                                                         |    |                    |              |     |
|                                                         |    |                    |              |     |
|                                                         |    | ELC-18:            |              |     |
|                                                         |    | ЦП:1280~1281       |              |     |
|                                                         |    | РАСШ.1:1282~1283   |              |     |
|                                                         |    | РАСШ.2:1284~1285   |              |     |
| Регистр значений                                        | AM | FLC-6и             | Signed short | R   |
|                                                         |    |                    | eigned enert |     |
|                                                         |    |                    |              |     |
|                                                         |    | ELC-12.            |              |     |
| АМ отображает текущее значение<br>функционального блока |    | 1536~1599          |              |     |
| $\wedge$                                                |    |                    |              |     |
|                                                         |    | Серия ЕХМ-12/      |              |     |
|                                                         |    | ELC-12:            |              |     |
|                                                         |    |                    |              |     |
|                                                         |    | 1536~2074          |              |     |
|                                                         |    | 1000 2014          |              |     |
|                                                         |    |                    |              |     |
|                                                         |    |                    |              |     |
|                                                         |    |                    |              |     |
|                                                         |    |                    |              |     |
| $(A_{\mathbf{Y}})$                                      |    | Серия ELC-18:      |              |     |
| (4X)                                                    |    | -                  |              |     |
|                                                         |    | 768~1023           |              |     |
|                                                         |    |                    |              |     |
|                                                         |    |                    |              |     |
|                                                         |    |                    |              |     |
|                                                         |    | Ооновленный серии  |              |     |
|                                                         |    | ELC-18:            |              |     |
|                                                         |    | 1536~2074          |              |     |
|                                                         |    |                    |              |     |

| Аналоговая метка<br>AF1<br>AF<br>(4x)                  | AF  | ELC-6 и<br>Экономичный<br>серии ELC-12:<br>3072~3103<br>Серия ELC-12:<br>3072~3135    | Signed short | R/W |
|--------------------------------------------------------|-----|---------------------------------------------------------------------------------------|--------------|-----|
|                                                        |     | Серия ELC-18:<br>1280~1311<br>ELC-22/26,<br>Обновленный<br>серии ELC-18:<br>3072~3135 |              |     |
| Буфер частоты<br>значения<br>порогового<br>выключателя | REG | Серия EXM-12/<br>ELC-12:<br>2560~3071                                                 | Word         | R   |
|                                                        |     | Серия ELC-18:<br>1024~1279                                                            |              |     |

#### Размеры: Модуль ELC12-E-Ethernet-DC/AC только для стандартного ЦП серии ELC-12.

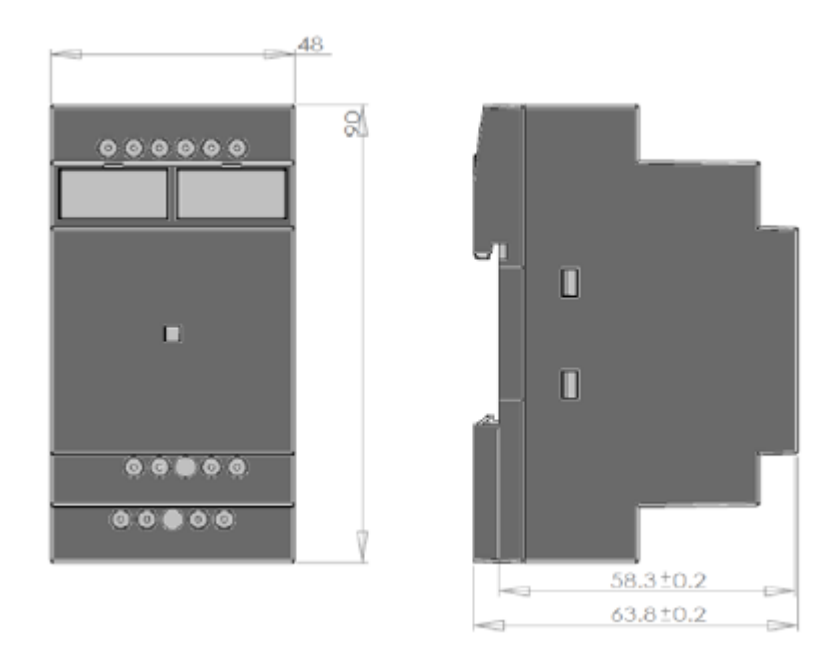

Расположение монтажных отверстий:

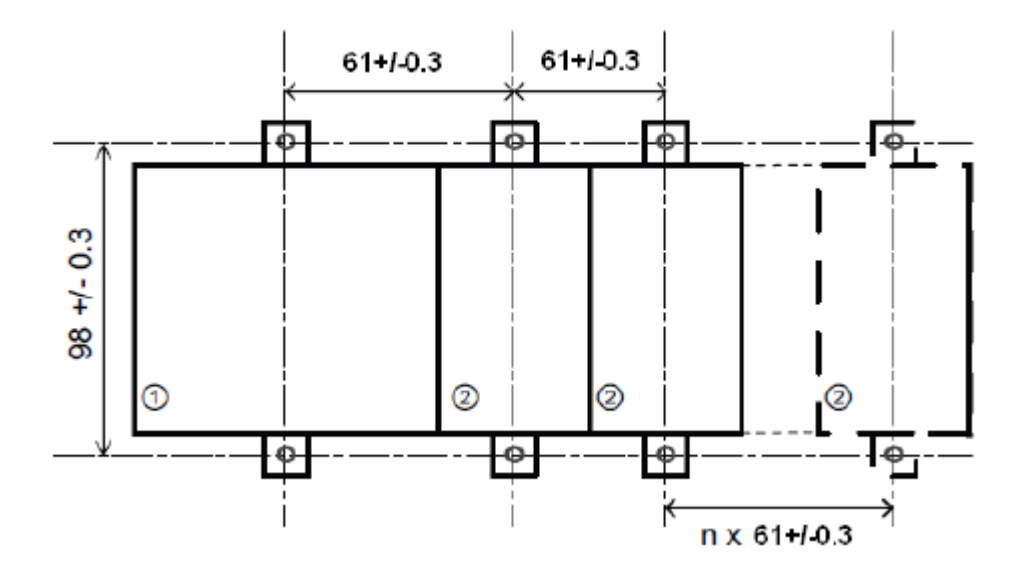

1. ЦП серии ELC-12 2. Модуль ELC12-E-ETHERNET

| Модель             | Модуль ELC12-E-ETHERNET-DC | Модуль ELC12-E-ETHERNET-AC |
|--------------------|----------------------------|----------------------------|
| Напряжение питания | 12-24В постоянного тока    | 110-240В переменного тока  |

Модуль ELC-E-Ethernet-DC/AC предназначен для ЦП серии ELC-18/22/26.

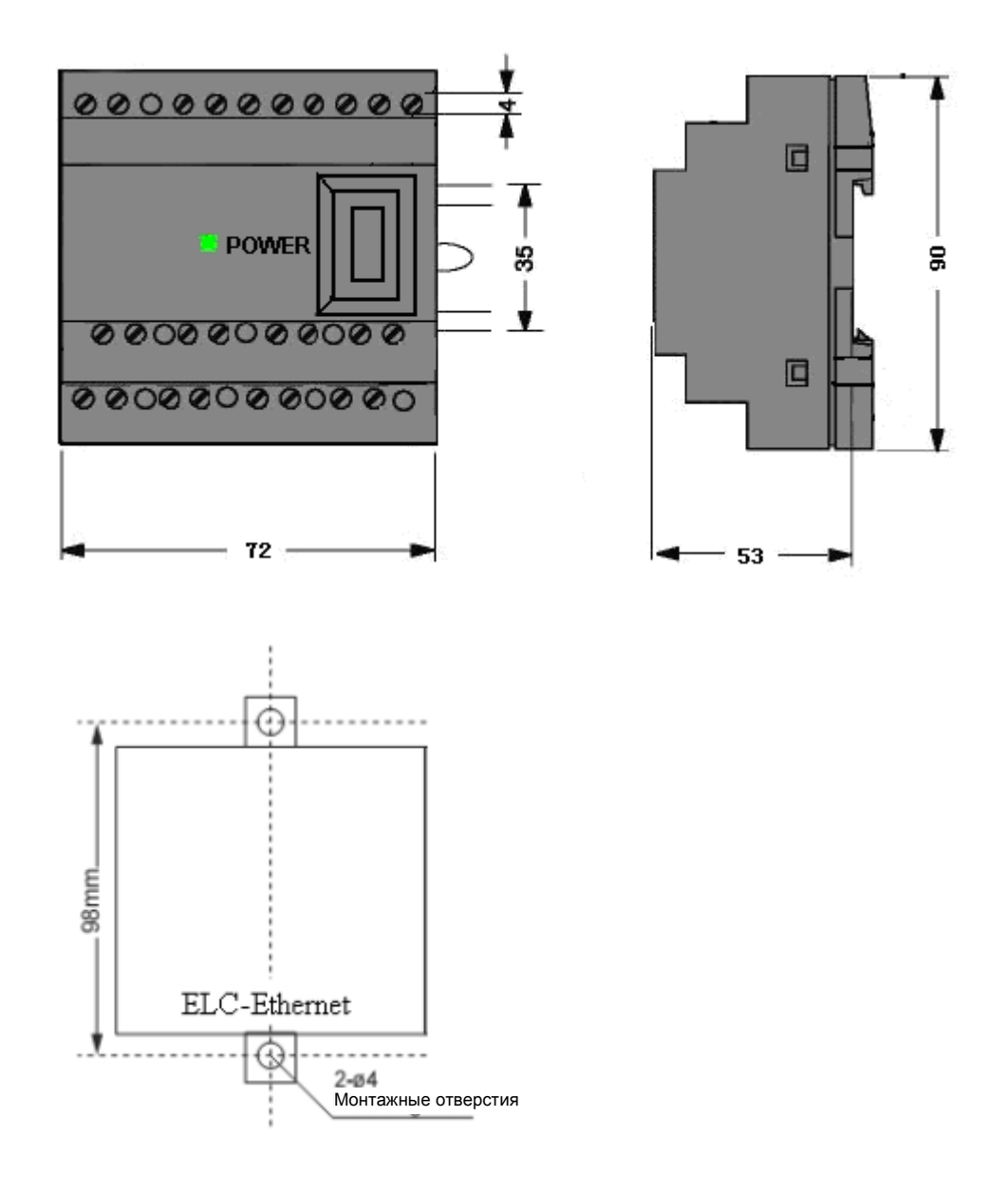

| Модель             | Модуль ELC-E-ETHERNET-DC | Модуль ELC-E-ETHERNET-AC  |
|--------------------|--------------------------|---------------------------|
| Напряжение питания | 12-24В постоянного тока  | 110-240В переменного тока |

web. <u>www.x-logic.ru</u> тел. +7-495-781-82-88